#### УТВЕРЖДАЮ

Генеральный директор ООО «АСК Экспресс» С.В. Краснышов 2018 г. Ú >> системы контроля Экспресс"

### Инструкция

#### Комплекс измерительно-вычислительный стенда У-05М

# Методика поверки ИНСИ.425850.000.00 МП

### СОДЕРЖАНИЕ

|                                                                     | Стр. |
|---------------------------------------------------------------------|------|
| Введение                                                            | 3    |
| 1 Способы и операции поверки                                        | 3    |
| 2 Средства поверки                                                  | 5    |
| 3 Требования безопасности                                           | 6    |
| 4 Условия поверки                                                   | 6    |
| 5 Подготовка к поверке                                              | 6    |
| 6 Проведение поверки. Общая часть                                   | 7    |
| 7 Проведение поверки ИК                                             | 12   |
| 8 Обработка результатов измерений                                   | 21   |
| 9 Оформление результатов поверки                                    | 22   |
| Приложение А – Перечень ИК                                          | 23   |
| Приложение Б – Форма протокола поверки ИК                           | 30   |
| Приложение В – Список ссылок на нормативно-техническую документацию | 32   |
| Приложение Г – Принятые в документе сокращенные обозначения         | 33   |
| Приложение Д – Основные МХ ИВК                                      | 34   |

2

#### введение

Настоящая методика поверки распространяется на комплекс измерительновычислительный стенда У-05М (далее – ИВК) и устанавливает порядок проведения и оформления результатов первичной и периодической поверки.

Интервал между поверками - 1 год.

#### 1 СПОСОБЫ И ОПЕРАЦИИ ПОВЕРКИ

1.1 МП разработана в соответствии с требованиями: ОСТ 1 01021-93, ГОСТ 8.009-84, ГОСТ Р 8.596-2002, МИ 1317-2004, ГОСТ 8.027-2001, ГОСТ Р 8.764-2011, ГОСТ 8.022-91, ГОСТ 8.129-99.

1.2 Перечень метрологических характеристик, подлежащих определению при поверке, приведен в таблице 1.

Таблица 1

|                                                                     | Условное                              |
|---------------------------------------------------------------------|---------------------------------------|
| Наименование МА ИК                                                  | обозначение                           |
| 1                                                                   | 2                                     |
| Среднее арифметическое значение измеренной величины на <i>i</i> -ой | $\overline{y}_i$                      |
| ступени                                                             | · · · · · · · · · · · · · · · · · · · |
| Оценка систематической составляющей погрешности                     | $\overline{\Delta}$ ci                |
| Оценка среднего квадратического отклонения измеренной величины      | $S_i(\Delta^\circ)$                   |
| на і-ой ступени                                                     |                                       |
| Граница систематической погрешности ИК на <i>i</i> -ой ступени      | $\Theta_{i}$                          |
| Граница суммарной абсолютной погрешности ИК на <i>i</i> -ой ступени | $\overline{\Delta}_{i}$               |
| Абсолютная погрешность ИК                                           | Δ                                     |
| Приведенная погрешность ИК                                          | γ                                     |

Исходными данными для расчета МХ ИК являются выходные сигналы ИК, представляемые

в виде массивов чисел  $y_{ik}$ , полученные при подаче на вход поверяемого ИК входных величин  $x_{i}$ , контролируемых по рабочему эталону, где *i* - индекс номера контрольной точки; *k* - индекс номера отсчета в контрольной точке.

1.3 Нормирование МХ.

1.3.1 MX ИК определяются ГОСТ Р 8.736-2011.

1.4 Нормирование экспериментальных исследований.

1.4.1 Количество контрольных точек, линейно распределенных на диапазон измерения, в соответствии с рекомендациями, приведенными в МИ 2440-97 (Приложение 2) и с учетом предварительных исследований ИВК – не менее пяти для всех ИК.

1.4.2 Количество измерений в контрольной точке диапазона в соответствии с рекомендациями МИ 2440-97 и с учетом исследований, проведенных на этапе предварительных исследований ИВК - одно измерение с прямым ходом (от минимального значения до максимального).

1.5 Операции поверки.

1.5.1 При проведении поверки ИК должны быть выполнятся операции приведенные в таблице 2.

Таблица 2

|                                                           | Номер    | Проведени | е операции |
|-----------------------------------------------------------|----------|-----------|------------|
|                                                           | пункта   |           |            |
| Наименование операции                                     | методики | первичной | периодичес |
|                                                           | поверки  | поверке   | КОЙ        |
|                                                           |          | 1         | поверке    |
| 1                                                         | 2        | 3         | 4          |
| 1 Внешний осмотр                                          | 6.1      | да        | да         |
| 2 Опробование                                             | 6.3      | да        | да         |
| 3 Проверка контрольной суммы исполняемого кода            | 6.4      | да        | да         |
| (цифрового идентификатора) программного обеспечения (ПО)  |          |           |            |
| 4 Определение МХ ИВК                                      |          |           |            |
| 4.1 Определение приведенной (к верхнему пределу (ВП))     | 7.1      | да        | да         |
| погрешности измерений напряжения постоянного тока,        |          |           |            |
| соответствующего значениям температуры (с                 |          |           |            |
| термоэлектрическим преобразователем ХА)                   |          |           |            |
| Количество ИК - 128                                       |          |           |            |
| 4.2 Определение приведенной (к ВП) погрешности измерений  | 7.2      | да        | да         |
| напряжения постоянного тока, соответствующего значениям   |          |           |            |
| температуры (с термоэлектрическим преобразователем ХК)    |          |           |            |
| Количество ИК - 128                                       |          |           |            |
| 4.3 Определение приведенной (к ВП) погрешности измерений  | 7.3      | да        | да         |
| напряжения постоянного тока (наименование измеряемого     |          |           |            |
| параметра - напряжение постоянного тока, соответствующее  |          |           |            |
| значениям температуры)                                    |          |           |            |
| Количество ИК - 128                                       |          |           |            |
| 4.4 Определение приведенной (к BII) погрешности измерений | 7.4      | да        | да         |
| частоты переменного тока                                  |          |           |            |
| (наименование измеряемого параметра параметров – частота  |          |           |            |
| переменного тока, соответствующая значениям расходов и    |          |           |            |
|                                                           |          |           |            |
| Количество ИК - 4                                         | 75       | па        | ла         |
| 4.5 Определение приведенной (к БП) погрешности измерении  | 1.5      | ди        | <u> </u>   |
| (наименование измеряемого параметра – сопротивление       |          |           |            |
| постоянному току соответствующее значениям температуры)   |          |           |            |
| Количество ИК - 48                                        |          |           |            |
| 4.6 Определение приведенной (к ВП) погрешности измерений  | 7.6      | да        | да         |
| силы постоянного тока                                     |          |           |            |
| (наименование измеряемого параметра – сила постоянного    |          |           |            |
| тока, соответствующая значениям давления и перепада       |          |           |            |
| давления)                                                 |          |           |            |
| Количество ИК - 128                                       |          |           |            |
| 5 Обработка результатов измерений и определение МХ ИВК    | 8        | да        | да         |
| 6 Оформление результатов поверки                          | 9        | да        | да         |

2 СРЕДСТВА ПОВЕРКИ

2.1. При проведении поверки используются основные и вспомогательные СИ, приведенные в таблице 3.

Таблица 3

| 77       |                                                                                   |
|----------|-----------------------------------------------------------------------------------|
| Номер    | Наименование рабочих эталонов или вспомогительных среоств поверки, номер          |
| пункта   | документа, регламентирующего технические треоования к рабочим эталонам или        |
| MII      | вспомогательным средствам. Разряд по государственной поверочной схеме и (или)     |
|          | метрологические и основные технические характеристики                             |
|          | Основное оборудование                                                             |
| 7.1-7.4, | Калибратор многофункциональный DPI 620 Genii: диапазон воспроизведение            |
| 7.6      | термоЭДС ТП типа ХА (К) в диапазоне от минус 270 до 1370 °С, пределы              |
|          | допускаемой основной абсолютной погрешности воспроизведения термоЭДС ТП типа      |
|          | ХА (К) в диапазоне от минус 60 до 800 °C ± 0,3 °C, пределы допускаемой основной   |
|          | абсолютной погрешности воспроизведения термоЭДС ТП типа ХА (К) в диапазоне от     |
|          | 800 до 1370 °C $\pm$ 0,5 °C; диапазон воспроизведение термо-ЭДС ТП типа ХК (L) от |
|          | минус 100 до 900 °C, пределы допускаемой основной абсолютной погрешности          |
|          | воспроизведения термо-ЭДС ТП типа ХК(L) в диапазоне от минус 100 до 800 °С        |
|          | ±0,25 °C; диапазон воспроизведения напряжения постоянного тока от минус 10 до 100 |
|          | мВ, пределы допускаемой абсолютной погрешности воспроизведения напряжения         |
|          | постоянного тока ±(0,014 % от показаний +0,01 мВ); диапазон воспроизведения       |
|          | частоты от 0 Гц до 50 кГц, пределы допускаемой абсолютной погрешности             |
|          | воспроизведения частоты в диапазоне от 0 до 1000 Гц ±(0,003 % от показаний        |
|          | + 0,0023 Гц); пределы допускаемой абсолютной погрешности воспроизведения          |
|          | частоты в диапазоне от 1 до 50 кГц ±(0,003 % от показаний + 0,037 Гц); диапазон   |
|          | воспроизведения силы постоянного тока от 0 до 24 мА, пределы допускаемой          |
|          | абсолютной погрешности воспроизведения силы постоянного тока ± (0,015 % от        |
|          | показаний + 0,0012 мА)                                                            |
| 7.5      | Магазин электрического сопротивления Р4834: диапазон воспроизведения              |
|          | сопротивления постоянному току от 0,01 Ом до 1 МОм, класс точности 0,02           |
|          | Вспомогательное оборудование                                                      |
| 5.1.7.1- | Стационарный одноканальный термогигрометр в щитовом корпусе ИВТМ-7/1-Щ с          |
| 7.6      | измерительным преобразователем температуры и влажности ИПВТ-03-04-Б: диапазон     |
| ,        | измерения влажности от 0 до 99 %, пределы допускаемой погрешности ± 2 %;          |
|          | лиапазоны измерения температуры от минус 40 до 120 °C, пределы допускаемой        |
|          | абсолютной погрешности измерения температуры:                                     |
|          | - в диапазоне от минус 20 до 60 °C: ± 0,2 °C;                                     |
| -        | - в диапазонах от минус 45 до 20 °С и от 60 до 120 °С: ± 0,5 °С                   |
|          | Барометр рабочий сетевой БРС-1М-1: диапазон измерения абсолютного давления от     |
|          | 600 до 1100 гПа (от 450 до 825 мм рт. ст.), пределы допускаемой абсолютной        |
|          | погрешности измерений абсолютного давления ± 33 Па (± 0,25 мм рт. ст.)            |
| 7.1      | Кабель поверочный 1 КП01                                                          |
| 7.2      | Кабель поверочный 2 КП02                                                          |
| 7.3      | Кабель поверочный 3 КП03                                                          |
| 7.5      | Кабель поверочный 4 КП04                                                          |

2.2 При проведении поверки допускается применять другие СИ, удовлетворяющие по точности и диапазону измерения требованиям настоящей методики.

2.3 При поверке должны использоваться средства измерений утвержденных типов.

2.4 Используемые при поверке рабочие эталоны должны быть поверены в соответствии с требованиями приказа Минпромторга России от 2 июля 2015 г. № 1815 и иметь действующее свидетельство о поверке (знак поверки).

2.5 Рабочие эталоны должны быть внесены в рабочее помещение не менее чем за 12 часов до начала поверки.

2.6 Вспомогательные средства поверки должны быть поверены и иметь действующие свидетельства о поверке (знаки поверки).

#### З ТРЕБОВАНИЯ БЕЗОПАСНОСТИ

3.1 При проведении поверки необходимо соблюдать требования техники безопасности, предусмотренные «Правилами технической эксплуатации электроустановок потребителей» и «Межотраслевыми правилами по охране труда (Правила безопасности) при эксплуатации электроустановок» ПОТ Р М-016-2001 Р Д 153-34.0-03.150-00, ГОСТ 12.2.007.0-75, ГОСТ 12.1.019-2009, ГОСТ 12.1.038-82, ГОСТ 12.1.030-81, ГОСТ 12.1.004-91 и требования безопасности, указанные в технической документации на применяемые рабочие эталоны и вспомогательное оборудование.

3.2 Поверка ИВК должна осуществляться лицами не моложе 18 лет, изучившими её эксплуатационную и нормативно-техническую документацию и аттестованными в качестве поверителей.

3.3 Лица, участвующие в поверке ИВК, должны пройти инструктаж и аттестацию на знание правил техники безопасности, пожарной безопасности.

#### 4 УСЛОВИЯ ПОВЕРКИ

4.1 При проведении поверки должны соблюдаться следующие условия:

Условия окружающей среды:

| - температура окружающего возлуха. °С                           | от 15 до 35;  |
|-----------------------------------------------------------------|---------------|
| remnepui jpu okpjikulozor o zocijili, i sa zavezonomumo 25 °C % | от 30 ло 80.  |
| - относительная влажность воздуха при температуре 25 С, 70      |               |
| - атмосферное давление, кПа                                     | от 93 до 107. |

Параметры электропитания:

| - напляжение   | питания олнофазной сети пере | менного тока, В |                     |
|----------------|------------------------------|-----------------|---------------------|
| nanpantonno    |                              |                 | $50 \pm 2$          |
| - частота пере | еменного тока, і ц           |                 | $\cdots \cdots = =$ |

Примечание - При проведении поверочных работ условия окружающей среды средств поверки (рабочих эталонов) должны соответствовать регламентируемым в их инструкциях по эксплуатации требованиям.

#### 5 ПОДГОТОВКА К ПОВЕРКЕ

5.1 При подготовке к поверке провести следующие работы:

- проверить наличие поверочных клейм, а также свидетельства о поверке на основные и вспомогательные СИ;

- проверить целостность электрических цепей ИК;

- обеспечить оперативную связь оператора у монитора с оператором, задающим контрольные значения;

- включить вентиляцию и освещение;

- подготовить к работе все приборы и аппаратуры ИВК согласно руководству по эксплуатации ИНСИ.425850.000.00 РЭ;

- включить питание аппаратуры ИВК;

- ожидать прогрева аппаратуры не менее 20 минут;

- перед началом поверки измерить и занести в протокол поверки условия окружающей среды (температура и влажность воздуха, атмосферное давление).

#### 6 ПРОВЕДЕНИЕ ПОВЕРКИ. ОБЩАЯ ЧАСТЬ

#### 6.1 Внешний осмотр

6.1.1 При внешнем осмотре проверить:

- комплектность эксплуатационной документации ИВК;
- отсутствие механических повреждений;
- отсутствие нарушений экранировки линий связи;

- отсутствие обугливания и следов коррозии на изоляции внешних токоведущих частей ИВК;

#### - отсутствие неудовлетворительного крепления разъемов;

- заземление электронных блоков ИВК.

6.1.2 Результаты внешнего осмотра считать положительными, если выполняются вышеперечисленные требования.

#### 6.2 Настройка ПО Метрология

6.2.1 Выбрать ИК для поверки.

6.2.2 Запустить программную утилиту «Метрология» (рисунок 1) двойным щелчком левой кнопки мыши по пиктограмме «Метрология» на рабочем столе персонального компьютера автоматизированного рабочего места операторов (АРМ).

cfg u05 poverka.xml. Для этого В меню конфигурации Выбрать файл 6.2.3 сетевой путь файлу конфигурации ИВК: ввести полный К «Файл/Конфигурация» \\192.168.5.1\cfg\c fg\_u05\_poverka.xml. При нажатии кнопки «Применить» программа загружает данные из указанного файла. При последующих запусках программы имя и путь к файлу конфигурации повторно вводить не требуется.

6.2.4 Настроить программу «Метрология» для проведения поверки.

| йл Настройки                                    |                                                 |                                             |               |                                |             |                                  |                                                            |                                            |                                                                                                    |
|-------------------------------------------------|-------------------------------------------------|---------------------------------------------|---------------|--------------------------------|-------------|----------------------------------|------------------------------------------------------------|--------------------------------------------|----------------------------------------------------------------------------------------------------|
| Amropolouioe                                    | « 🚺 🚱 Kan                                       |                                             | Ка файла      | пуск                           | P           | ассчитать                        | Companyis                                                  | Протоколы                                  | 🕑 Помощь                                                                                                    |
| ользователь: 2                                  |                                                 | Повери                                      | а измерительн | ого канала                     | Соединен    | ле с сервером не                 | установлено                                                | 627                                        | Коэфф. Значение                                                                                                    |
| ua.                                             | Экранное иня                                    |                                             | Пин           | Значение в                     | x. Ea       | цизм. Зна                        | чекие вых.                                                 | Ед. изм.                                   | A0 9,0000E+4                                                                                                    |
| e q004                                          | Freq004                                         |                                             | 1F004         |                                | Гu          | •                                |                                                            | Гц                                         |                                                                                                    |
|                                                 |                                                 |                                             |               |                                |             |                                  |                                                            |                                            |                                                                                                    |
|                                                 |                                                 |                                             |               |                                |             |                                  |                                                            |                                            |                                                                                                    |
|                                                 |                                                 |                                             |               |                                | ·           |                                  |                                                            |                                            |                                                                                                    |
| к Значение КТ,                                  | Измер. знач                                     | ••                                          |               |                                |             |                                  |                                                            | 30 000                                     | 1.1.1.2                                                                                                    |
| 10                                              | 9,991772                                        | <u>_</u>                                    |               |                                |             |                                  |                                                            | <u>ş</u> 25 000                            | and the second second se |
| 7500                                            | 7500.925291                                     | *****                                       |               |                                |             |                                  |                                                            | 20 000                                     | · · · · · · · · · · · · · · · · · · ·                                                                                                    |
| 15000                                           | 15000.12628                                     | <u>/</u>                                    |               |                                |             |                                  |                                                            | £ 15 000                                   | · · · · · · · · · · · · · · · · · · ·                                                                                                    |
| 22500                                           | 22499.52133                                     | 7                                           |               |                                |             |                                  |                                                            | 10 000                                     | <u>C. E</u>                                                                                                    |
|                                                 | 1222221020211                                   |                                             |               |                                |             |                                  |                                                            | Å 5000                                     |                                                                                                    |
|                                                 |                                                 |                                             |               |                                |             |                                  | 2                                                          |                                            |                                                                                                    |
|                                                 |                                                 |                                             |               |                                |             |                                  |                                                            | 0 5000 1000                                | 0 15 000 20 000 25 000 30                                                                                                    |
|                                                 |                                                 |                                             |               |                                |             |                                  |                                                            | 8xc                                        | дные значения                                                                                                    |
|                                                 |                                                 |                                             |               |                                |             |                                  |                                                            | <b>Ф</b> - Конт                            | рольные точки<br>ения по полиному                                                                                                    |
|                                                 | ( ALL COM                                       | P                                           |               | 6T                             | CKO         | Henergon                         | A6c                                                        | ala ana ang ang ang ang ang ang ang ang an |                                                                                                    |
| а значение КІ,<br>Гіі                           | погреши.<br>этапона.                            | измер.<br>снгнал.                           | ополиному.    | погреши                        | Ги          | логрешн.,                        | погреши.,                                                  |                                            |                                                                                                    |
|                                                 | Гц                                              | Гц                                          | Гц            | Гц                             |             | Гц                               | Гц                                                         |                                            |                                                                                                    |
| 10                                              | 0.037300                                        | 9.991794                                    | 9.991794      | 0,008206                       | 0.013032    | 0.042011                         | 0.049885                                                   |                                            |                                                                                                    |
| 7500                                            | 0.262000                                        | 7500.924916                                 | /500.924916   | 0.924916                       | 0.352380    | 1.057439                         | 1 604472                                                   |                                            |                                                                                                    |
|                                                 | 0.712000                                        | 22499.514763                                | 22499.514763  | 0.485237                       | 1.888637    | 0.947788                         | 3.701728                                                   |                                            |                                                                                                    |
| 22500                                           |                                                 | 20000 615069                                | 29999 645868  | 0 25/132                       | 3.051801    | 1.101857                         | 5,981529                                                   |                                            |                                                                                                    |
| 22500<br>30000                                  | 0.937000                                        | 23999.043000                                | 23330.043000  | 0.334132                       |             |                                  |                                                            |                                            |                                                                                                    |
| 1 22500<br>5 30000                              | 0.937000                                        | 23333.043000                                | 23333,043000  | 0.334132                       |             |                                  |                                                            |                                            |                                                                                                    |
| 22500<br>30000                                  | 0.937000                                        | 23333.043000                                | 23332,043000  | 0.334132                       |             |                                  |                                                            |                                            |                                                                                                    |
| 22500<br>30000                                  | 0.937000                                        | 23333.043000                                | 23332,043000  | 0.334132                       |             |                                  |                                                            |                                            |                                                                                                    |
| 22500<br>5 30000                                | 0.937000                                        | 23337.043000                                | 23332323000   | 0.334132                       |             |                                  |                                                            |                                            |                                                                                                    |
| 4 22500<br>5 30000                              | 0.937000                                        | 2333.043000                                 | 2333,040,000  | 0.034132                       |             |                                  |                                                            |                                            |                                                                                                    |
| 22500<br>5 30000                                | 0.937000<br>Форма прелот                        | Лопускаемая                                 | Погрешность   | Ед. измер. 1                   |             | A6c. norpemn!                    | <b></b>                                                    |                                            | Коэфф, Эначение                                                                                                    |
| 22500<br>5 30000<br>2 Диапазон                  | 0.937000<br>Форма предст.<br>погрешности        | 23339.04 3000<br>Допускаемая<br>погрешность | Погрешность   | Ед. измер.<br>погрешности      |             | Абс. погрешн.,                   | <b>mi</b> s j                                              |                                            | Козфф. Эначение                                                                                                    |
| 22500<br>30000<br>в Диалазон<br>1030000         | Форма предст.<br>погрешности<br>ВП              | Допускаемая<br>погрешно сть<br>0.05         | Погрешность   | Ед. измер.<br>погрешности<br>% | -<br>-<br>- | Абс. погрешн.,<br>Гц<br>5,981529 | <b>uui</b> taa ahaa ahaa<br>Ahaa ahaa ahaa<br>Ahaa ahaa ah |                                            | Козфф. Эначение                                                                                                    |
| 4 22500<br>5 30000<br>9 Диалазон<br>1 10.30000  | 0.937000<br>Форма предст.<br>погрешности<br>ВП  | Допускаемал<br>погрешность<br>0.05          | Погрешность   | Ед. измер.<br>погрешности<br>% |             | Абс. погрешн.,<br>Гц<br>5.981529 | ini (S. S. S.<br>S. S. S. S.<br>S. S. S. S.<br>S. S. S. S. |                                            | Казфф. Эначение                                                                                                    |
| 4 22500<br>5 30000<br>4 Диалазон<br>1 10.,30000 | і 0.337000<br>Формапредст.<br>погрешности<br>ВП | Допускаемая<br>погрешность<br>0.05          | Погрешность   | Ед. измер.<br>погрешности      |             | Абс. погрешн.,<br>Гц<br>5.981529 |                                                            |                                            | Козфф. Значение                                                                                                    |

Рисунок 1 - ПО поверки

6.2.4.1 Открыть окно «Выбор каналов» (рисунок 2) нажав на значок «Каналы» и добавить выбранный ИК в соответствии с приложением А в таблицу «Выбранные каналы» нажав кнопку «Ф».

| База каналов               |              |       |     |                                                 | Выбранные ю | жалы           |            |       |
|----------------------------|--------------|-------|-----|-------------------------------------------------|-------------|----------------|------------|-------|
| Имя                        | Экранное имя | Пин   | ссд |                                                 | Имя         | Экранное имя   | Пин        | ССД   |
| Press002                   | Press002     | 1P082 | 1   |                                                 | Press001    | Press001       | 1P001      | 1     |
| Press003                   | Press003     | 1P003 | 1   |                                                 |             |                |            |       |
| Press004                   | Press004     | 1P004 | 1   |                                                 |             |                |            |       |
| Press005                   | Press005     | 1P005 | 1   |                                                 |             |                |            |       |
| Press006                   | Press006     | 1P006 | 1   |                                                 |             |                |            |       |
| Press007                   | Press007     | 1P007 | 1   |                                                 |             |                |            |       |
| Press008                   | Press008     | 1P008 | 1   | · · · · · · · · · · · · · · · · · · ·           |             |                |            |       |
| Press009                   | Press009     | 1P009 | 1   |                                                 | 1           |                |            |       |
| Press010                   | Press010     | 1P010 | 1   |                                                 |             |                |            |       |
| Press011                   | Press011     | 1P011 | 1   |                                                 |             |                |            |       |
| Press012                   | Press012     | 1P012 | 1   |                                                 |             |                |            |       |
| Press013                   | Press013     | 1P013 | 1   |                                                 | -1          |                |            |       |
| Press014                   | Press014     | 1P014 | 1   | • • • • • • • • • • • • • • • • • • •           |             |                |            |       |
| n                          | n445         | 48445 |     | a huund a ga ga ga ga ga ga ga ga ga ga ga ga g | i i se come |                |            |       |
|                            |              | Пеле  |     | Į                                               |             |                |            |       |
| IONCK                      |              | Поле  |     |                                                 |             |                |            |       |
|                            |              | Имя   |     | <b>_</b>                                        |             |                |            |       |
| landari<br>Southair        |              |       |     |                                                 |             | A              | NA I       |       |
| Рильтр                     |              |       |     |                                                 |             | Применить      | 🔪 🗶 Отмена | Помон |
| egere in income operations |              |       |     | 1                                               |             | $\mathbf{v}$ : |            | . I   |

Рисунок 2 - Окно выбора каналов

6.2.4.2 В меню «Настройки/Общие» открыть окно «Общие параметры» (рисунок 3) и выполнить следующие действия:

- выбрать операцию «Поверка» из выпадающего списка «Операция»;

- выбрать «Канал» из выпадающего списка «Объект»;

8

- установить значение частоты выборки в поле «Частота выборки, Гц», равное «100»;

- задать число наблюдений значения сигнала в контрольной точке в поле «Размер выборки», равное «50».

| Райл паролей        |                |
|---------------------|----------------|
| C:\mypassfile       | Открыть        |
| Частота выборки, Гц | Размер выборки |
| 100                 | 50             |
| Операция            | Объект         |
| Поверка             | Канал          |
|                     |                |

Рисунок 3 - Окно ввода общих параметров

6.2.4.3 Настроить параметры измерений в окне «Параметры измерений» (рисунок 4) выбрав в меню «Настройки/Измерения»:

- убедиться в отсутствии выбора в ячейке «Циклы»;

- ввести значения контрольных точек сигнала с рабочего эталона, подаваемого на вход поверяемого ИК (не мене пяти контрольных точек). Ввод возможен как вручную (при нажатии кнопки «Добавить»), так и автоматически с равными интервалами в заданном диапазоне. Во втором случае вводится значения начальной и конечной точки диапазона измерений данного ИК в соответствии с таблицей Д.1 приложения Д и задается число контрольных точек. После чего нажимается кнопка «Рассчитать».

|    |          | Пиклы                         |
|----|----------|-------------------------------|
| Ne | Значение | · · · · · · ·                 |
| 1  |          | Viscon Rekerter               |
| 2  | 8        | ő                             |
| 3  | 12       |                               |
| 4  | 16       |                               |
| 5  | 20       | Начальная точка диапазона, мА |
|    |          | 4.00000                       |
|    |          | Конечная точка диалазона, мА  |
|    |          | 20.00000                      |
|    |          |                               |
|    |          |                               |
|    |          | P                             |
|    | Добавить | Рассчитать                    |

Рисунок 4 - Окно параметров измерений

6.2.4.4 Занести параметры рабочего эталона в меню «Настройки/Эталоны». В поле «Выбранные эталоны» отображается перечень файлов с описаниями рабочих эталонов, применяемых в зависимости от выполняемых работ. Для добавления нового СИ нажимается кнопка «Добавить» и выбирается соответствующий файл. Для удаления из списка нажать кнопку «Удалить». Для создания файла описания нового эталонного средства или редактирования имеющегося нажать кнопку «Редактор эталонов». Где вводятся следующие параметры:

- «Название» - название рабочего эталона в произвольной форме;

- «Заводской №» - заводской номер эталонного СИ;

- «Поверен до (дата)» - дата очередной поверки рабочего эталона;

- «Физическая величина» - наименование физической величины, которую воспроизводит рабочий эталон (напряжение, ток, сопротивление и т.д.);

- «Единица измерения» - единица измерения воспроизводимой физической величины;

- «Постоянная составляющая погрешности» - неизменяемая часть погрешности рабочего эталона;

- «Погрешность ИЗ» - погрешность от измеренной величины (в процентах);

- «Шаг установки» - величина минимального дискретного изменения устанавливаемого значения на эталонном средстве;

- «Минимальное значение», «Максимальное значение» - пределы установки сигнала на рабочем эталоне.

Нажать кнопку «Сохранить», после чего введённые параметры эталона сохраняются в соответствующем файле.

Примечание - Значения погрешности эталона берется из паспорта СИ, которое используется как рабочий эталон при поверке ИК. В случае если у рабочего эталона нормируется только одна из погрешностей, в оставшемся поле задать «0».

6.2.4.5 В меню «Настройки/Расчеты» открыть окно «Параметры расчетов» (рисунок 5) и для каждой контрольной точки указать метод определения погрешности ИК приведенной к ВП;

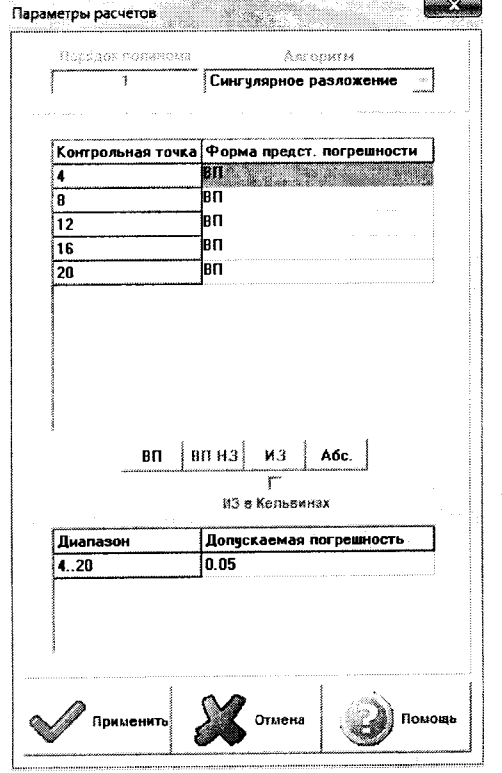

Рисунок 5 - Окно параметров расчетов

6.2.4.6 Задать пределы допускаемой погрешности ИК в соответствии с таблицей Д.1 приложения Д в колонке «Допускаемая погрешность» в окне «Параметры расчетов».

6.2.5 Включить рабочий эталон в режиме воспроизведения диапазона измеряемого ИК.

6.2.6 Запустить поверку, нажав кнопку «Пуск». В этом случае отображается окно со значением первой контрольной точки (рисунок 6).

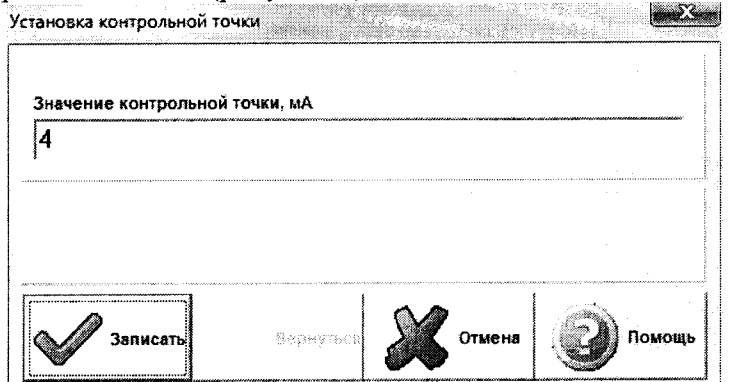

Рисунок 6 - Окно с указанием устанавливаемой контрольной точки

6.2.7 Установить соответствующее значение эталонного сигнала на входах ИК. Текущее измеренное значение в этом случае отображается в колонке «Значение вх.» в таблице основного окна программы.

6.2.8 Записать значение. Для этого нажать кнопку «Записать». В этом случае текущие значения ИК регистрируются в памяти и будут использованы для дальнейших расчетов. Далее отображается окно с очередной контрольной точкой, которая отрабатывается аналогичным образом. Процедура измерений и записи повторяется до тех пор, пока не будут пройдены все контрольные точки.

6.2.9 Нажать кнопку «Готово» и просмотреть результаты измерений. По окончании измерений зарегистрированные данные подвергаются обработке и расчету составляющих погрешностей. Результаты вычислений выводятся в таблице основного окна программы.

6.2.10 Для формирования протоколов поверки после ее проведения на главном окне нажать кнопку «Протоколы». После этого в папке, заданной в поле «Папка для сохранения протоколов», автоматически создаются по 2 файла на каждый поверяемый ИК. Первый файл формата «XLS» содержит сведения об ИК, эталонах, условиях поверки, результатов вычислений погрешностей. Второй файл формата «TXT» содержит в себе исходные измеренные данные без обработки.

#### 6.3 Опробование (проверка работоспособности) ИК

Опробование производится в целях проверки работоспособности и правильности функционирования ИК.

Работы по данному пункту выполнять для всех ИК.

6.3.1 Выбрать ИК для опробования.

6.3.2 Запустить программную утилиту «Метрология» двойным щелчком левой кнопки мыши по пиктограмме «Метрология» на рабочем столе АРМ.

6.3.3 Настроить программу «Метрология» для проведения контроля согласно руководству оператора ИНСИ.425850.000.00 РО.

6.3.4 В меню «Настройки/Общие»:

- выбрать операцию «Контроль» из выпадающего списка «Операция»;

- выбрать «Канал» из выпадающего списка «Объект»;

- установить значение частоты выборки в поле «Частота выборки, Гц», равное «100»;

- задать число наблюдений значения сигнала в контрольной точке в поле «Размер выборки», равное «50».

6.3.5 Убедиться в отсутствии выбора в ячейке «Циклы» в меню «Настройки/Измерения».

6.3.6 Ввести значения начальной и конечной точки диапазона измерений проверяемого ИК в соответствии с таблицей Д.1 приложения Д и установить значение «2» в поле «Число точек» в меню «Настройки/Измерения».

6.3.7 Повторить действия по подпунктам 6.2.4.4...6.2.4.6.

6.3.8 Подать на вход ИК с помощью рабочих эталонов минимальное и максимальное контрольное значение диапазона эталонного сигнала.

6.3.9 Выполнить измерения согласно пунктам 6.2.6...6.2.9 и убедиться в правильности функционирования ИК.

6.3.10 Проверку работоспособности считать положительной, если полученные значения измеряемых параметров ИК соответствуют значениям, характерным для этих режимов работы.

# 6.4 Проверка контрольной суммы исполняемого кода (цифрового идентификатора) ПО

6.4.1 Идентификацию ПО ИВК осуществлять путем проверки идентификационных данных (признаков) программных компонентов ПО, отнесенных к метрологически значимым.

6.4.2 Для проверки контрольной суммы исполняемого кода (цифрового идентификатора) ПО необходимо:

- запустить программную утилиту «Проверка подлинности метрологически значимой части ПО» двойным щелчком левой кнопки мыши по пиктограмме «Проверка подлинности» на рабочем столе АРМ. Должен появится видеокадр «Проверка подлинности метрологически значимой части ПО», с таблицей файлов отнесенных к метрологически значимым.

6.4.3 На видеокадре «Проверка подлинности метрологически значимой части ПО» перечислены:

- наименование модулей ПО;

- имя файла;

- номер версии ПО;

- данные о контрольных суммах метрологически значимой части ПО ИВК, занесенные туда ранее из раздела 3 формуляра ИНСИ.425850.000.00 ФО;

- рассчитанные по алгоритму MD5 контрольные суммы исполняемых файлов метрологически значимой части ПО (абсолютные пути к файлам также хранятся в конфигурации ИВК);

- результаты сравнения рассчитанных контрольных суммах метрологически значимой части ПО с контрольными суммами, занесенными из формуляра для каждого проверяемого файла.

Вид окна «Проверка подлинности метрологически значимой части ПО» в случае успешной проверки подлинности представлен на рисунке 7 – все строки таблицы окна и строковый индикатор «Результат проверки» имеют зеленый фон.

| Накменование ПО                      | иня файла            | Намер верои ПО | Цифровой идентификатор ПО из ФО<br>(контрольная сумна MD5) | Цифровой идентификатор ГШ ИВК 7-03<br>(контрольная сумна МВ5) | PENYIDTAI LUARINING                                                                                              |
|--------------------------------------|----------------------|----------------|------------------------------------------------------------|---------------------------------------------------------------|----------------------------------------------------------------------------------------------------|
| Гелеел саламеторя (основной модуля 5 | StendServer.exe      | 1.63.1.265     | 008D004F8F48F6686488C49AE6588360                           | 008D004F8F4BF66B64B9C49AE65BB360                              | Контрольные суммы совпадают.                                                                                     |
| поспамма полсистемы сбора данных з   | scipxirt.di          | 2.0.2          | 479E0F05CB35F012A827C5D8569092A4                           | 479E0F05CB35F012A827C5D8569092A4                              | Контрольные суммы совпадают.                                                                                     |
| погоамма полсистемы сбора данных з   | sd startup.rtexe     | 2.15.0         | 80E68F46A1D571EA34DF021898FD3392                           | 80E68F46A1D571EA34DF021898FD3392                              | Контрольные суммы совпадают.                                                                                     |
| посламма подсистемы сбора данных з   | sd startup.rtexe     | 2.15.0         | 80E68F46A10571EA34DF021898FD3392                           | 80E68F46A1D571EA34DF021898FD3392                              | Контрольные суммы совпадают.                                                                                     |
| Поспамма повсистемы сбора данных     | sd9217 startup.rtexe | 2.15.0         | 9292BAB94681718D488AFBEBECBD0657                           | 9292BAB946B1718D48BAFBEBECBD0657                              | Контрольные суммы совпадают.                                                                                     |
| послания метоплогических исследо     | Metrology.exe        | 3.12.2         | 3A932363CFB5ACE509789175F3CC7D81                           | 3A932363CFB5ACE5097B9175F3CC7D81                              | Контрольные суммы совпадают.                                                                                     |
|                                      |                      | 1              |                                                            |                                                               |                                                                                                    |
|                                      |                      |                |                                                            |                                                               |                                                                                                    |
|                                      |                      |                |                                                            |                                                               |                                                                                                    |
|                                      |                      |                |                                                            |                                                               |                                                                                                    |
|                                      |                      |                |                                                            |                                                               |                                                                                                    |
|                                      |                      |                |                                                            |                                                               |                                                                                                    |
| 4                                    | in the second second |                |                                                            |                                                               | and the second second second second second second second second second second second second second second second |
|                                      |                      |                |                                                            |                                                               |                                                                                                    |

Рисунок 7 - Вид окна «Проверка подлинности метрологически значимой части ПО» в случае успешной проверки подлинности

В случае, если посчитанная контрольная сумма указанного файла не совпадет с указанной в конфигурации/формуляре, или же сам файл будет недоступен для подсчета контрольной суммы по указанному пути, то в столбце «Результат сравнения» соответствующей строки таблицы отобразится сообщение об этом, а сама строка будет выделена красным фоном.

6.4.4 Результаты проверки считать положительными, если при проверке контрольной суммы исполняемого кода, значения рассчитанной контрольной суммы совпадают со значениями, приведенными в разделе 3 формуляра ИНСИ.425850.000.00 ФО.

#### 7 ПРОВЕДЕНИЕ ПОВЕРКИ ИК

7.1 Определение приведенной (к ВП) погрешности измерений напряжения постоянного тока, соответствующего значениям температуры (с термоэлектрическим преобразователем ХА)

#### Количество ИК - 128

7.1.1 Подготовка к поверке ИК.

7.1.1.1 Провести внешний осмотр ИВК согласно пункту 6.1.

7.1.1.2 Выбрать ИК по таблице А.1 приложения А.

7.1.1.3 Открыть дверцу шкафа термопараметров. Отсоединить первичный преобразователь (ПП) от разъема для подключения жгутов с термопарами.

7.1.1.4 Подготовить к работе эталонное средство (калибратор многофункциональный DPI 620 Genii) согласно документации на него. Собрать схему определения МХ ИК в соответствии с рисунком 8, для чего кабелем поверочным 1 КП01 из состава поставки ИВК подключить эталонное средство к разъему для подключения жгутов с термопарами в соответствии с таблицей А.1 приложения А.

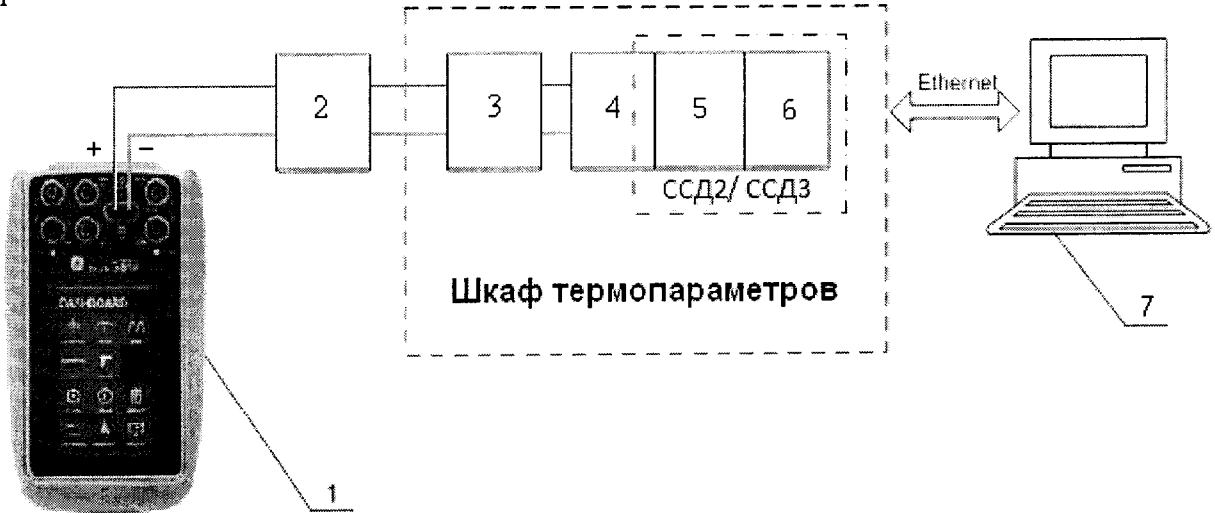

- 1 Калибратор многофункциональный DPI 620 Genii (рабочий эталон);
- 2 Кабель поверочный 1 КП01;
- 3 Разъем для подключения жгутов с термопарами;
- 4 Терминальный блок ТВ-9214;
- 5 Модуль ввода сигнала с термопары NI-9214;
- 6 Шасси NI CompactRIO-9066;
- 7 ПЭВМ

Рисунок 8 - Функциональная схема поверки ИК напряжения постоянного тока, соответствующего значениям температуры (с термоэлектрическим преобразователем XA) 7.1.1.5 Запустить программную утилиты «Конфигуратор» двойным щелчком левой кнопки мыши на пиктограмме «Конфигуратор» на рабочем столе APM. В соответствии с ИНСИ.425850.000.00 РО установить в файле конфигурации cfg\_u05\_poverka.xml для ИК подвергающихся поверки тип термоэлектрического преобразователя, для чего в поле «Преобразование» написать латиницей «ТХА». Значение поля «Сенсор ХС» перевести в состояние «Вкл». В поле «Единица измерения канала» написать «Град. С». Выйти из программной утилиты «Конфигуратор» с сохранением файла конфигурации. Перезапустить системы сбора данных (ССД)2 и ССД3 с помощью программной утилиты «Панель управления» в соответствии с ИНСИ.425850.000.00 РО.

7.1.1.6 Включить рабочий эталон в режиме моделирования сигнала термопар типа ТХА (К), с автоматической компенсацией ЭДС «холодного» спая. В данном режиме калибратор воспроизводит напряжение постоянного тока в милливольтовом диапазоне, соответствующее температуре (по номинальной характеристике преобразования термоэлектрических преобразователей ХА, согласно ГОСТ Р 8.585-2001) с учетом поправки на температуру «холодных» спаев термопар. Температура «холодного» спая измеряется с помощью входящего в комплект калибратора датчика.

7.1.1.7 Ожидать установки температурного равновесия между температурами компенсации «холодного» спая ИВК и рабочего эталона не менее 1 минуты.

7.1.2 Проведение опробования (проверки работоспособности)

7.1.2.1 Провести опробование (проверку работоспособности) ИК согласно пункту 6.3.

7.1.3 Проведение поверки ИК.

7.1.3.1 Выполнить действия согласно пункту 6.2.

7.1.3.2 В меню «Настройки/Расчеты» в колонке «Допускаемая погрешность» задать значение допускаемой погрешности ИК - «0,1».

7.1.3.3 Подавать на вход ИК сигналы напряжения постоянного тока, соответствующего значениям температуры (по номинальной характеристике преобразования термоэлектрических преобразователей ХА) в диапазоне от - 50 до 1370 °C.

7.1.4 Результаты поверки считать положительными, если значения приведенной (к ВП) погрешности измерений ИК находятся в допускаемых пределах ±0,1 %. В противном случае ИК бракуется и направляется на ремонт. После ремонта ИК подлежит внеочередной поверке в соответствии с данной МП.

7.1.5 Повторить действия по подпунктам 7.1.2...7.1.4 для всех ИК напряжения постоянного тока, соответствующего значениям температуры (с термоэлектрическим преобразователем ХА).

7.1.6 После проведения поверки всех ИК напряжения постоянного тока, соответствующего значениям температуры (с термоэлектрическим преобразователем ХА) подключить ПП и закрыть крышку шкафа термопараметров.

7.1.7 По результатам поверки ИК оформить протокол, к протоколу приложить копию свидетельства поверки калибратора многофункционального DPI 620 Genii.

# 7.2 Определение приведенной (к ВП) погрешности измерений напряжения постоянного тока, соответствующего значениям температуры (с термоэлектрическим преобразователем ХК)

#### Количество ИК - 128

7.2.1 Подготовка к поверке ИК.

7.2.1.1 Провести внешний осмотр ИВК согласно пункту 6.1.

7.2.1.2 Выбрать ИК по таблице А.1 приложения А.

7.2.1.3 Открыть дверцу шкафа термопараметров. Отсоединить ПП от разъема для подключения жгутов с термопарами.

7.2.1.4 Подготовить к работе эталонное средство (калибратор многофункциональный DPI 620 Genii) согласно документации на него. Собрать схему определения МХ ИК в соответствии с

рисунком 9, для чего кабелем поверочным 2 КП02 из состава поставки ИВК подключить эталонное средство к разъему для подключения жгутов с термопарами в соответствии с таблицей А.1 приложения А.

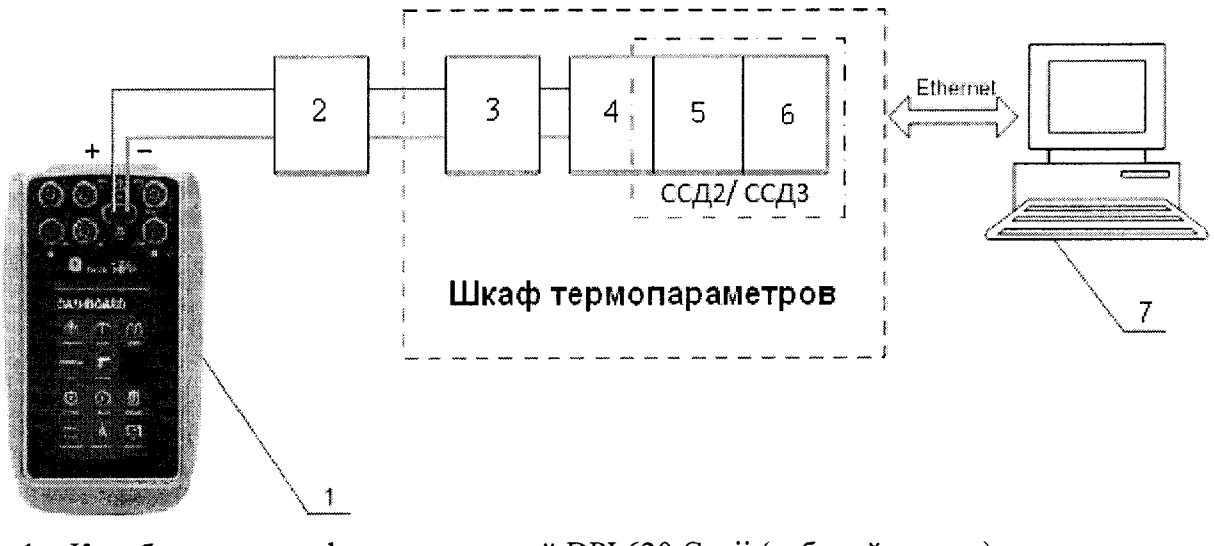

- 1 Калибратор многофункциональный DPI 620 Genii (рабочий эталон);
- 2 Кабель поверочный 2 КП02;
- 3 Разъем для подключения жгутов с термопарами;
- 4 Терминальный блок ТВ-9214;
- 5 Модуль ввода сигнала с термопары N1-9214;
- 6 Шасси NI CompactRIO-9066;
- 7 ПЭВМ

Рисунок 9 - Функциональная схема поверки ИК напряжения постоянного тока, соответствующего значениям температуры (с термоэлектрическим преобразователем ХК)

7.2.1.5 Запустить программную утилиты «Конфигуратор» двойным щелчком левой кнопки мыши на пиктограмме «Конфигуратор» на рабочем столе APM. В соответствии с ИНСИ.425850.000.00 РО установить в файле конфигурации cfg\_u05\_poverka.xml для ИК подвергающихся поверки тип термоэлектрического преобразователя, для чего в поле «Преобразование» написать латиницей «ТХК». Значение поля «Сенсор ХС» перевести в состояние «Вкл». В поле «Единица измерения канала» написать «Град. С». Выйти из программной утилиты «Конфигуратор» с сохранением файла конфигурации. Перезапустить ССД2 и ССД3 с помощью программной утилиты «Панель управления» в соответствии с ИНСИ.425850.000.00 РО.

7.2.1.6 Включить рабочий эталон в режиме моделирования сигнала термопар типа ТХК (L), с автоматической компенсацией ЭДС «холодного» спая. В данном режиме калибратор воспроизводит напряжение постоянного тока в милливольтовом диапазоне, соответствующее температуре (по номинальной характеристике преобразования термоэлектрических преобразователей ХК, согласно ГОСТ Р 8.585-2001) с учетом поправки на температуру «холодных» спаев термопар. Температура «холодного» спая измеряется с помощью входящего в комплект калибратора датчика.

7.2.1.7 Ожидать установки температурного равновесия между температурами компенсации «холодного» спая ИВК и рабочего эталона не менее 1 минуты.

7.2.2 Проведение опробования (проверки работоспособности)

7.2.2.1 Провести опробование (проверку работоспособности) ИК согласно пункту 6.3.

7.2.3 Проведение поверки ИК.

7.1.3.1 Выполнить действия согласно пункту 6.2.

7.2.3.2 В меню «Настройки/Расчеты» в колонке «Допускаемая погрешность» задать значение допускаемой погрешности ИК - «0,15».

7.2.3.3 Подавать на вход ИК сигналы напряжения постоянного тока, соответствующего значениям температуры (по номинальной характеристике преобразования термоэлектрических преобразователей ХК) в диапазоне от - 50 до 670 °C.

7.2.4 Результаты поверки считать положительными, если значения приведенной (к ВП) погрешности измерений ИК находятся в допускаемых пределах ±0,15 %. В противном случае ИК бракуется и направляется на ремонт. После ремонта ИК подлежит внеочередной поверке в соответствии с данной МП.

7.2.5 Повторить действия по подпунктам 7.2.2...7.2.4 для всех ИК напряжения постоянного тока, соответствующего значениям температуры (с термоэлектрическим преобразователем ХК).

7.2.6 После проведения поверки всех ИК напряжения постоянного тока, соответствующего значениям температуры (с термоэлектрическим преобразователем ХК) подключить ПП и закрыть крышку шкафа термопараметров.

7.2.7 По результатам поверки ИК оформить протокол, к протоколу приложить копию свидетельства поверки калибратора многофункционального DPI 620 Genii.

7.3 Определение приведенной (к ВП) погрешности измерений напряжения постоянного тока (наименование измеряемого параметра - напряжение постоянного тока, соответствующее значениям температуры)

#### Количество ИК – 128

7.3.1 Подготовка к поверке ИК.

7.3.1.1 Провести внешний осмотр ИВК согласно пункту 6.1.

7.3.1.2 Выбрать ИК по таблице А.1 приложения А.

7.3.1.3 Открыть дверцу шкафа термопараметров. Отсоединить ПП от разъема для подключения жгутов с термопарами.

7.3.1.4 Подготовить к работе эталонное средство (калибратор многофункциональный DPI 620 Genii) согласно документации на него. Собрать схему определения МХ ИК в соответствии с рисунком 10, для чего кабелем поверочным 3 КП03 из состава поставки ИВК подключить эталонное средство к разъему для подключения жгутов с термопарами в соответствии с таблицей А.1 приложения А.

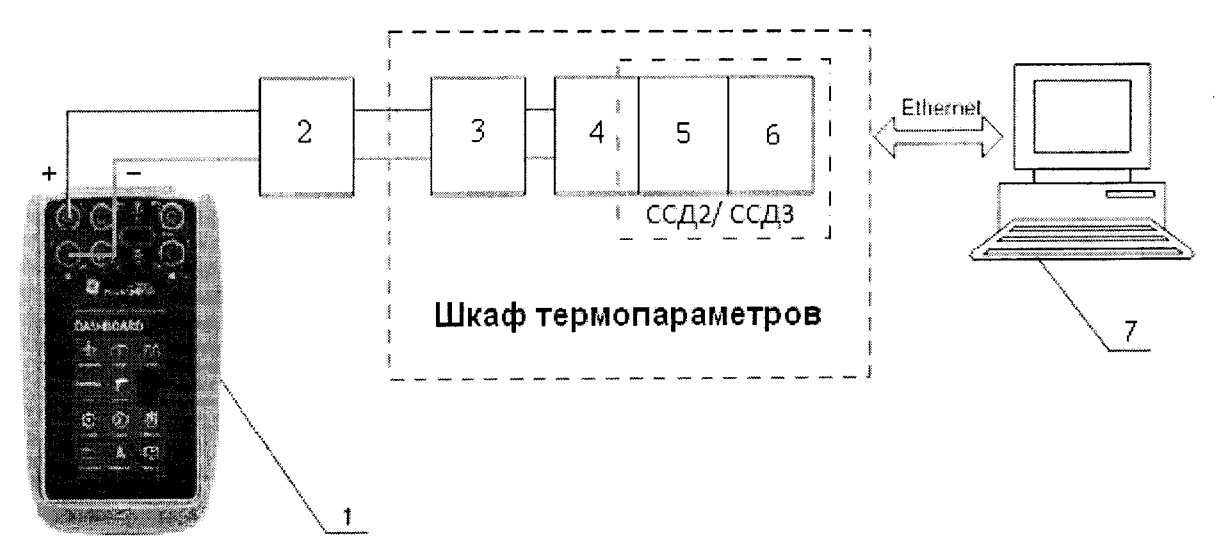

- 1 Калибратор многофункциональный DPI 620 Genii (рабочий эталон);
- 2 Кабель поверочный 3 КП03;
- 3 Разъем для подключения жгутов с термопарами;
- 4 Терминальный блок ТВ-9214;

5 – Модуль ввода сигнала с термопары N1-9214;

6 – Шасси NI CompactRIO-9066;

7 – ПЭВМ

#### Рисунок 10 - Функциональная схема поверки ИК напряжения постоянного тока

7.3.1.5 Запустить программную утилиты «Конфигуратор» двойным щелчком левой кнопки мыши на пиктограмме «Конфигуратор» на рабочем столе APM. В соответствии с ИНСИ.425850.000.00 РО убрать в файле конфигурации cfg\_u05\_poverka.xml для ИК подвергающихся поверки тип термоэлектрического преобразователя, для чего в поле «Преобразование» удалить все записи. Значение поля «Сенсор XC» перевести в состояние «Выкл». В поле «Единица измерения канала» написать «мВ». Выйти из программной утилиты «Конфигуратор» с сохранением файла конфигурации. Перезапустить ССД2 и ССД3 с помощью программной утилиты «Панель управления» в соответствии с ИНСИ.425850.000.00 РО.

7.3.1.6 Включить рабочий эталон в режиме воспроизведения напряжения постоянного тока в милливольтовом диапазоне.

7.3.2 Проведение опробования (проверки работоспособности)

7.3.2.1 Провести опробование (проверку работоспособности) ИК согласно пункту 6.3.

7.3.3 Проведение поверки ИК.

7.3.3.1 Выполнить действия согласно пункту 6.2.

7.3.3.2 В меню «Настройки/Расчеты» в колонке «Допускаемая погрешность» задать значение допускаемой погрешности ИК - «0,05».

7.3.3.3 Подавать на вход ИК сигналы напряжения постоянного тока в диапазоне от - 2 до 55 мВ.

7.3.4 Результаты поверки считать положительными, если значения приведенной (к ВП) погрешности измерений ИК находятся в допускаемых пределах ±0,05 %. В противном случае ИК бракуется и направляется на ремонт. После ремонта ИК подлежит внеочередной поверке в соответствии с данной МП.

7.3.5 Повторить действия по подпунктам 7.3.2...7.3.4 для всех ИК напряжения постоянного тока.

7.3.6 После проведения поверки всех ИК напряжения постоянного тока подключить ПП и закрыть крышку шкафа термопараметров.

7.3.7 По результатам поверки ИК оформить протокол, к протоколу приложить копию свидетельства поверки калибратора многофункционального DPI 620 Genii.

# 7.4 Определение приведенной (к ВП) погрешности измерений частоты переменного тока (наименование измеряемого параметра параметров – частота переменного тока, соответствующая значениям расходов и оборотов)

#### Количество ИК – 4

7.4.1 Подготовка к поверке ИК.

7.4.1.1 Провести внешний осмотр ИВК согласно пункту 6.1.

7.4.1.2 Выбрать ИК по таблице А.2 приложения А.

7.4.1.3 Открыть дверцу шкафа кроссового. Отсоединить ПП от нормализатора сигнала FL157A.

7.4.1.4 Подготовить к работе эталонное средство (калибратор многофункциональный DPI 620 Genii) согласно документации на него. Собрать схему определения МХ ИК в соответствии с рисунком 11, для чего подключить эталонное средство к входу FL157A в соответствии с таблицей A.2 приложения A.

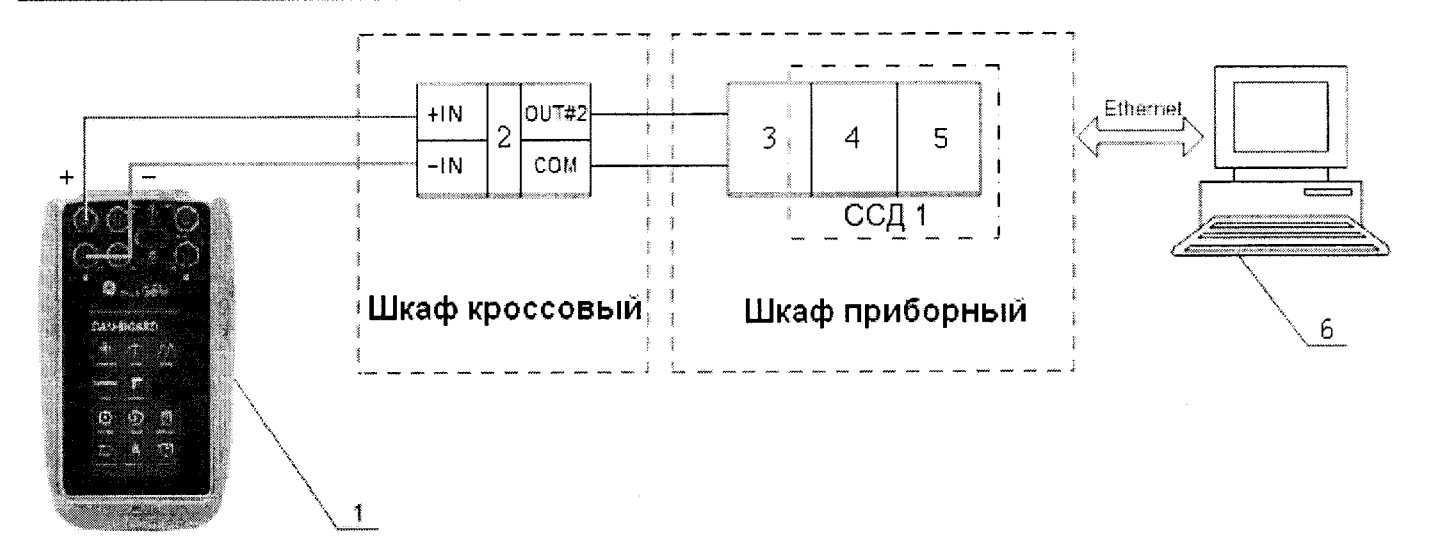

- 1 Калибратор многофункциональный DPI 620 Genii (рабочий эталон);
- 2 Нормализатор сигнала FL157A;
- 3 Терминальный блок ТВ-2715;
- 4 Модуль счетчика-таймера с цифровыми линиями ввода/вывода PXIe-6612;
- 5 Шасси РХІе-1078;
- 6 ПЭВМ

#### Рисунок 11 - Функциональная схема поверки ИК частоты переменного тока

7.4.1.5 Включить рабочий эталон в режиме воспроизведения синусоидальных сигналов амплитудой 0,1 В.

7.4.2 Проведение опробования (проверки работоспособности)

7.4.2.1 Провести опробование (проверку работоспособности) ИК согласно пункту 6.3.

7.4.3 Проведение поверки ИК.

7.4.3.1 Выполнить действия согласно пункту 6.2.

7.4.3.2 В меню «Настройки/Расчеты» в колонке «Допускаемая погрешность» задать значение допускаемой погрешности ИК - «0,05».

7.4.3.3 На вход ИК подавать сигналы частоты переменного тока в диапазоне от 10 до 30000 Гц.

7.4.4 Результаты поверки считать положительными, если значения приведенной (к ВП) погрешности измерений частоты переменного тока находятся в допускаемых пределах ±0,05 %. В противном случае ИК бракуется и направляется на ремонт. После ремонта ИК подлежит внеочередной поверке в соответствии с данной МП.

7.4.5 Повторить действия по подпунктам 7.4.2...7.4.4 для всех ИК частоты переменного тока.

7.4.6 После проведения поверки всех ИК частоты переменного тока подключить ПП и закрыть крышку шкафа кроссового.

7.4.7 По результатам поверки ИК оформить протокол, к протоколу приложить копию свидетельства поверки калибратора многофункционального DPI 620 Genii.

# 7.5 Определение приведенной (к ВП) погрешности измерений сопротивления постоянному току (наименование измеряемого параметра – сопротивление постоянному току, соответствующее значениям температуры)

#### Количество ИК – 48

7.5.1 Подготовка к поверке ИК.

7.5.1.1 Провести внешний осмотр ИВК согласно пункту 6.1.

7.5.1.2 Выбрать ИК по таблице А.3 приложения А.

7.5.1.3 Открыть дверцу шкафа термопараметров. Отсоединить ПП от разъема для подключения приемника сопротивления.

7.5.1.4 Подготовить к работе эталонное средство (магазин электрического сопротивления P4834) согласно документации на него. Собрать схему определения МХ ИК в соответствии с рисунком 12, для чего кабелем поверочным 4 КП04 из состава поставки ИВК подключить эталонное средство к разъему для подключения приемников сопротивления в соответствии с таблицей А.3 приложения А.

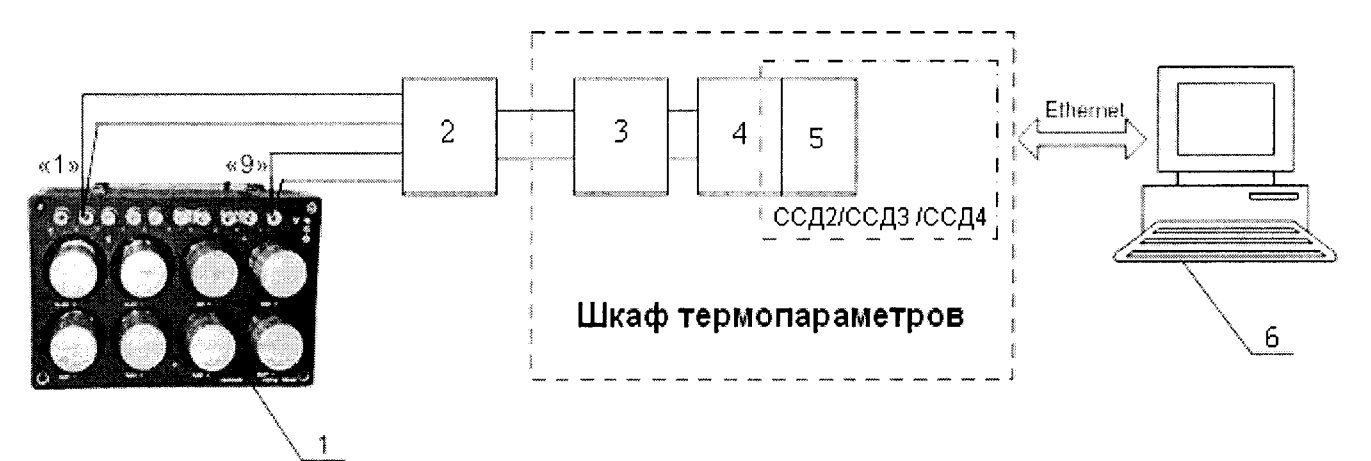

- 1 Магазин электрического сопротивления Р4834 (рабочий эталон);
- 2 Кабель поверочный 4 КП04;
- 3 Разъем для подключения приемников сопротивления;
- 4 Модуль аналогового ввода сигналов с резистивных датчиков температуры NI-9217;
- 5 Шасси N1 CompactRIO-9066;
- 6 ПЭВМ

Рисунок 12- Функциональная схема поверки ИК сопротивления постоянному току

7.5.2 Проведение опробования (проверки работоспособности)

7.5.2.1 Провести опробование (проверку работоспособности) ИК согласно пункту 6.3.

7.5.3 Проведение поверки ИК.

7.5.3.1 Выполнить действия согласно пункту 6.2.

7.5.3.2 В меню «Настройки/Расчеты» в колонке «Допускаемая погрешность» задать значение допускаемой погрешности ИК - «0,05».

7.5.3.3 Подавать на вход ИК сигналы сопротивления постоянному току в диапазонах от 30 до 100 Ом и от 80 до 200 Ом.

7.5.4 Результаты поверки считать положительными, если значение приведенной (к ВП) погрешности измерений сопротивления постоянному току тока находятся в допускаемых пределах ±0,05 %. В противном случае ИК бракуется и направляется на ремонт. После ремонта ИК подлежит внеочередной поверке в соответствии с данной МП.

7.5.5 Повторить действия по подпунктам 7.5.2...7.5.4 для всех ИК сопротивления постоянному току.

7.5.6 После проведения поверки всех ИК сопротивления постоянному току подключить ПП и закрыть крышку шкафа термопараметров.

7.5.7 По результатам поверки ИК оформить протокол, к протоколу приложить копию свидетельства поверки магазина электрического сопротивления Р4834.

7.6 Определение приведенной (к ВП) погрешности измерений силы постоянного тока (наименование измеряемого параметра – сила постоянного тока, соответствующая значениям давления и перепада давления)

#### Количество ИК - 128

7.6.1 Подготовка к поверке ИК.

7.6.1.1 Провести внешний осмотр ИВК согласно пункту 6.1.

7.6.1.2 Выбрать ИК по таблице А. приложения А.

7.6.1.3 Открыть дверцу шкафа кроссового. Отсоединить ПП от клеммы подключения преобразователя давления.

7.6.1.4 Подготовить к работе эталонное средство (калибратор многофункциональный DPI 620 Genii) согласно документации на него. Собрать схему определения МХ ИК в соответствии с рисунком 13, для чего подключить эталонное средство к клеммам подключения преобразователей давления в соответствии с таблицей А.4 приложения А.

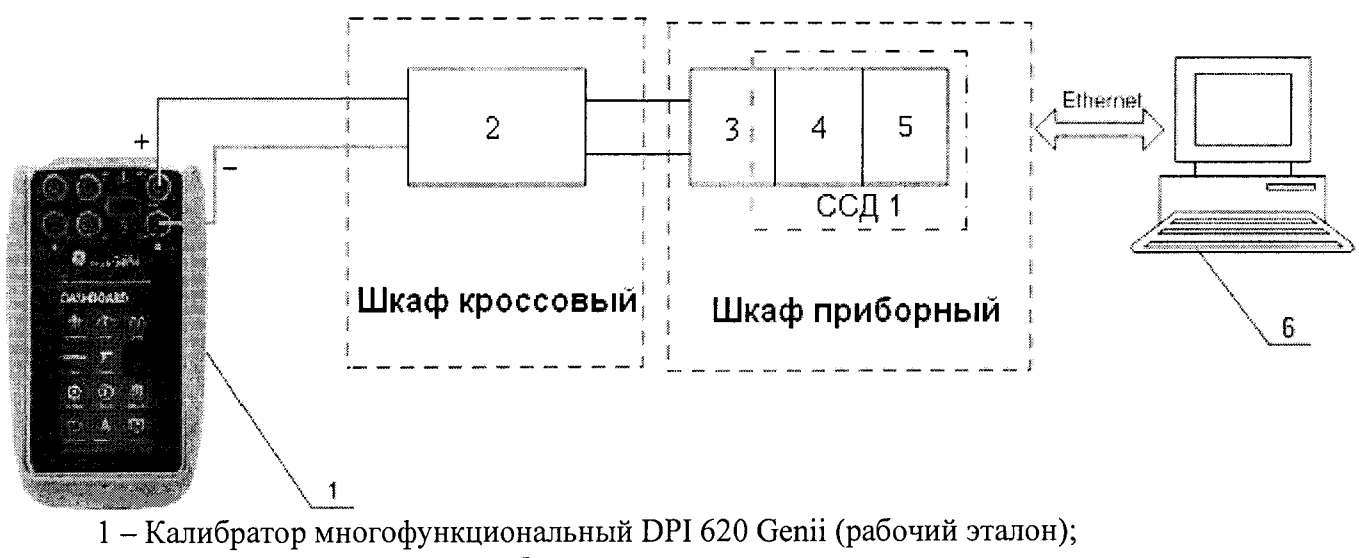

2 – Клемма подключения преобразователя давления;

3 – Терминальный блок ТВ-4302С;

4 – Плата РХІе-4302

5 – Шасси РХІе-1078;

6 – ПЭВМ

7.6.1.5 Включить рабочий эталон в режиме воспроизведения силы постоянного тока на внутреннем контуре питания (24 В).

7.6.2 Проведение опробования (проверки работоспособности)

7.6.2.1 Провести опробование (проверку работоспособности) ИК согласно пункту 6.3.

7.6.3 Проведение поверки ИК.

7.6.3.1 Выполнить действия согласно пункту 6.2.

7.6.3.2 В меню «Настройки/Расчеты» в колонке «Допускаемая погрешность» задать значение допускаемой погрешности ИК - «0,05».

7.6.3.3 Подавать на вход ИК сигналы силы постоянного тока в диапазоне от 4 до 20 мА.

7.6.4 Результаты поверки считать положительными, если значение приведенной (к ВП) погрешности измерений силы постоянного тока находятся в допускаемых пределах ±0,05 %. В противном случае ИК бракуется и направляется на ремонт. После ремонта ИК подлежит внеочередной поверке в соответствии с данной МП.

7.6.5 Повторить действия по подпунктам 7.6.2...7.6.4 для всех ИК силы постоянного тока.

Рисунок 13 - Функциональная схема поверки ИК силы постоянного тока

7.6.6 После проведения поверки всех ИК силы постоянного тока подключить ПП и закрыть крышку шкафа кроссового.

7.6.7 По результатам поверки ИК оформить протокол, к протоколу приложить копию свидетельства поверки калибратора многофункционального DPI 620 Genii.

#### 8 ОБРАБОТКА РЕЗУЛЬТАТОВ ИЗМЕРЕНИЙ

8.1 Измеренные массивы значений <sup>г</sup> и обрабатываются с помощью встроенных в программное обеспечение алгоритмов следующим образом:

8.1.1 Вычисляется среднее значение результатов измерений измеренной величины на каждой і-той ступени:

$$\overline{z}_i = \frac{\sum\limits_{k} z_{ik}}{m} \qquad (1)$$

где *т* - количество точек в выборке (*m*=50).

8.1.2 Определяется индивидуальная преобразования в виде степенного полинома:

$$x_{i} = a_{0} + a_{1}\bar{z}_{i} + \dots + a_{n}\bar{z}_{i}^{n}$$
(2)

где <sup>*a*<sub>0</sub>, *a*<sub>1</sub>... *a*<sub>*n*</sub> - коэффициенты аппроксимирующей функции преобразования.</sup>

8.1.3 Вычисляется среднее значение результатов измерений измеренной величины с учетом функции преобразования на каждой *i*-той ступени:

$$\overline{y}_{i} = \frac{\sum_{k} y_{ik}}{m} , \qquad (3)$$

 $\sum_{i} y_{ik} = a_0 + a_1 \overline{z}_i + \dots + a_n \overline{z}_i^n$ 

8.1.4 Для каждой *i*-той ступени вычисляется оценка систематической составляющей погрешности  $\overline{\Delta}_{ci}$  :

$$\overline{\Delta}_{ci} = \overline{y_i} - x_i \qquad (4)$$

8.1.5. Определяются границы систематических погрешностей  $\Theta_i$  измеренной величины:  $\Theta_i = \overline{\Delta}_{Ci} + \Delta_{C1}$ (5)

где <sup>Δ</sup> с - пределы допускаемой абсолютной погрешности рабочего эталона. 8.1.6 Вычисляется оценка среднего квадратического отклонения измеренной величины

 $S_i(\Delta^\circ)$  на каждой *i*-той ступени:

$$S_{i}(\Delta^{\circ}) = \sqrt{\frac{\sum_{k} (y_{ik} - \overline{y_{i}})^{2}}{m - 1}}$$
 (6)

8.1.7 Оцениваются границы суммарной абсолютной погрешности  $\overline{\Delta}_i$  измеренной величины на каждой *i*-той ступени следующим образом:

$$K = \frac{\Theta_i}{S_i(\Delta^\circ)}$$
(7)

8.1.7.2 Если K > 8, то 
$$\overline{\Delta}_{i} = \Theta_{i}$$
 . (8)

Если K < 0,8, то 
$$\overline{\Delta}_i = t \cdot S_i(\Delta^\circ)$$
 . (9)

Если  $0.8 \le K \le 8.0$ , то

$$\overline{\Delta}_{i} = \sqrt{\frac{\Theta_{i}^{2}}{3} + S^{2}_{i}(\Delta^{\circ})} \cdot \left(\frac{t \cdot S_{i}(\Delta^{\circ}) + \Theta_{i}}{S_{i}(\Delta^{\circ}) + \sqrt{\frac{\Theta^{2}_{i}}{3}}}\right) \quad .$$
(10)

где *t* - коэффициент Стьюдента, который определяется при доверительной вероятности **P**=0,95 для числа степеней свободы *m*-1 в соответствии с ГОСТ Р 8.736-2011 (приложение Д).

8.1.8 Определяется погрешность ИК ∆ как максимальное значение суммарной абсолютной погрешности:

$$\Delta = \max \left| \overline{\Delta}_{i} \right| \qquad (11)$$

8.1.9 Вычисляется приведенная погрешность <sup>*γ*</sup> ИК

$$\gamma = \frac{\Delta \cdot 100}{x_n} \% \qquad (12)$$

где x<sub>n</sub> – нормирующее значение, которое зависит от выбранного метода определения погрешности.

#### 9 ОФОРМЛЕНИЕ РЕЗУЛЬТАТОВ ПОВЕРКИ

9.1 Результаты поверки заносятся в протокол поверки (Приложение Б).

9.2 При положительных результатах поверки оформляется свидетельство о поверке. Знак поверки наносится в свидетельство о поверки в виде оттиска клейма.

9.3 В случае проведения поверки отдельных ИК из состава ИВК в соответствии с заявлением владельца СИ, в свидетельстве о поверке указывается информация об объеме проведенной поверки.

9.4 При отрицательных результатах поверки применение ИВК запрещается, оформляется извещение о непригодности к применению, с указанием причын забракования.

Главный метролог ООО «АСК Экспресс»

Ведущий специалист – испытатель

В.В. Супрунюк

А.А. Горбачев

Если 0,8 ≤ К ≤ 8,0, то

$$\overline{\Delta}_{i} = \sqrt{\frac{\Theta_{i}^{2}}{3} + S^{2}_{i}(\Delta^{\circ})} \cdot \left(\frac{t \cdot S_{i}(\Delta^{\circ}) + \Theta_{i}}{S_{i}(\Delta^{\circ}) + \sqrt{\frac{\Theta^{2}_{i}}{3}}}\right) \quad .$$
(10)

где *t* - коэффициент Стьюдента, который определяется при доверительной вероятности Р=0,95 для числа степеней свободы *m*-1 в соответствии с ГОСТ Р 8.736-2011 (приложение Д).

8.1.8 Определяется погрешность ИК ∆ как максимальное значение суммарной абсолютной погрешности:

$$\Delta = \max \left| \overline{\Delta}_i \right| \tag{11}$$

8.1.9 Вычисляется приведенная погрешность <sup>γ</sup> ИК

$$v = \frac{\Delta \cdot 100}{x_n} \% \qquad (12)$$

где x<sub>n</sub> – нормирующее значение, которое зависит от выбранного метода определения погрешности.

### 9 ОФОРМЛЕНИЕ РЕЗУЛЬТАТОВ ПОВЕРКИ

9.1 Результаты поверки заносятся в протокол поверки (Приложение Б).

9.2 При положительных результатах поверки оформляется свидетельство о поверке. Знак поверки наносится в свидетельство о поверки в виде оттиска клейма.

9.3 В случае проведения поверки отдельных ИК из состава ИВК в соответствии с заявлением владельца СИ, в свидетельстве о поверке указывается информация об объеме проведенной поверки.

9.4 При отрицательных результатах поверки применение ИВК запрещается, оформляется извещение о непригодности к применению, с указанием причин забракования.

Главный метролог ООО «АСК Экспресс»

Ведущий специалист – испытатель

В.В. Супрунюк

А.А. Горбачев

Если 0,8 ≤ К ≤ 8,0, то

$$\overline{\Delta}_{i} = \sqrt{\frac{\Theta_{i}^{2}}{3} + S^{2}_{i}(\Delta^{\circ})} \cdot \left(\frac{t \cdot S_{i}(\Delta^{\circ}) + \Theta_{i}}{S_{i}(\Delta^{\circ}) + \sqrt{\frac{\Theta^{2}_{i}}{3}}}\right) \quad .$$
(10)

где *t* - коэффициент Стьюдента, который определяется при доверительной вероятности P=0,95 для числа степеней свободы *m*-1 в соответствии с ГОСТ Р 8.736-2011 (приложение Д).

8.1.8 Определяется погрешность ИК ∆ как максимальное значение суммарной абсолютной погрешности:

$$\Delta = \max \left| \overline{\Delta}_{i} \right| \tag{11}$$

8.1.9 Вычисляется приведенная погрешность <sup>7</sup> ИК

$$\gamma = \frac{\Delta \cdot 100}{x_n} \% \qquad . \tag{12}$$

где x<sub>n</sub> – нормирующее значение, которое зависит от выбранного метода определения погрешности.

#### 9 ОФОРМЛЕНИЕ РЕЗУЛЬТАТОВ ПОВЕРКИ

9.1 Результаты поверки заносятся в протокол поверки (Приложение Б).

9.2 При положительных результатах поверки оформляется свидетельство о поверке. Знак поверки наносится в свидетельство о поверки в виде оттиска клейма.

9.3 В случае проведения поверки отдельных ИК из состава ИВК в соответствии с заявлением владельца СИ, в свидетельстве о поверке указывается информация об объеме проведенной поверки.

9.4 При отрицательных результатах поверки применение ИВК запрещается, оформляется извещение о непригодности к применению, с указанием причин забракования.

Главный метролог ООО «АСК Экспресс»

Ведущий специалист - испытатель

В.В. Супрунюк

А.А. Горбачев

#### Приложение А Перечень ИК (обязательное)

Таблица А.1 - ИК напряжения постоянного тока, соответствующего значениям температуры (с термоэлектрическим преобразователем ХА), ИК напряжения постоянного тока, соответствующего значениям температуры (с термоэлектрическим преобразователем ХК), ИК напряжения постоянного тока (наименование измеряемого параметра - напряжение постоянного тока, соответствующее значениям температуры)

| <u> No п/п</u> | Обозначение ИК в базе | Пин    | KOUTSYTLL HOJKIKOUPUUS           |
|----------------|-----------------------|--------|----------------------------------|
| 512 11/11      | ПО «Метрология»       | 111111 | Контакты подключения             |
| 1              | Temp001               | 2T001  | Шкаф термопараметров/ XP1 (ТП1)  |
| 2              | Temp002               | 2T002  | Шкаф термопараметров/ XP1 (ТП2)  |
| 3              | Temp003               | 2T003  | Шкаф термопараметров/ XP1 (ТП3)  |
| 4              | Temp004               | 2T004  | Шкаф термопараметров/ XP1 (ТП4)  |
| 5              | Temp005               | 2T005  | Шкаф термопараметров/ ХР1 (ТП5)  |
| 6              | Temp006               | 2T006  | Шкаф термопараметров/ XP1 (ТПб)  |
| 7              | Temp007               | 2T007  | Шкаф термопараметров/ ХР1 (ТП7)  |
| 8              | Temp008               | 2T008  | Шкаф термопараметров/ ХР2 (ТП8)  |
| 9              | Temp009               | 2T009  | Шкаф термопараметров/ ХР2 (ТП9)  |
| 10             | Temp010               | 2T010  | Шкаф термопараметров/ XP2 (ТП10) |
| 11             | Temp011               | 2T011  | Шкаф термопараметров/ ХР2 (ТП11) |
| 12             | Temp012               | 2T012  | Шкаф термопараметров/ ХР2 (ТП12) |
| 13             | Temp013               | 2T013  | Шкаф термопараметров/ ХР2 (ТП13) |
| 14             | Temp014               | 2T014  | Шкаф термопараметров/ XP2 (ТП14) |
| 15             | Temp015               | 2T017  | Шкаф термопараметров/ ХРЗ (ТП15) |
| 16             | Temp016               | 2T018  | Шкаф термопараметров/ ХРЗ (ТП16) |
| 17             | Temp017               | 2T019  | Шкаф термопараметров/ ХРЗ (ТП17) |
| 18             | Temp018               | 2T020  | Шкаф термопараметров/ ХРЗ (ТП18) |
| 19             | Temp019               | 2T021  | Шкаф термопараметров/ ХРЗ (ТП19) |
| 20             | Temp020               | 2T022  | Шкаф термопараметров/ ХРЗ (ТП20) |
| 21             | Temp021               | 2T023  | Шкаф термопараметров/ ХРЗ (ТП21) |
| 22             | Temp022               | 2T024  | Шкаф термопараметров/ ХР4 (ТП22) |
| 23             | Temp023               | 2T025  | Шкаф термопараметров/ ХР4 (ТП23) |
| 24             | Temp024               | 2T026  | Шкаф термопараметров/ ХР4 (ТП24) |
| 25             | Temp025               | 2T027  | Шкаф термопараметров/ ХР4 (ТП25) |
| 26             | Temp026               | 2T028  | Шкаф термопараметров/ ХР4 (ТП26) |
| 27             | Temp027               | 2T029  | Шкаф термопараметров/ ХР4 (ТП27) |
| 28             | Temp028               | 2T030  | Шкаф термопараметров/ ХР4 (ТП28) |
| 29             | Temp029               | 2T033  | Шкаф термопараметров/ ХР5 (ТП29) |
| 30             | Temp030               | 2T034  | Шкаф термопараметров/ ХР5 (ТП30) |
| 31             | Temp031               | 2T035  | Шкаф термопараметров/ ХР5 (ТП31) |
| 32             | Temp032               | 2T036  | Шкаф термопараметров/ ХР5 (ТП32) |
| 33             | Temp033               | 2T037  | Шкаф термопараметров/ ХР5 (ТП33) |
| 34             | Temp034               | 2T038  | Шкаф термопараметров/ ХР5 (ТП34) |
| 35             | Temp035               | 2T039  | Шкаф термопараметров/ ХР5 (ТП35) |

| 36 | Temp036 | 2T040 | Шкаф термопараметров/ ХР6 (ТПЗ6)  |
|----|---------|-------|-----------------------------------|
| 37 | Temp037 | 2T041 | Шкаф термопараметров/ ХР6 (ТП37)  |
| 38 | Temp038 | 2T042 | Шкаф термопараметров/ ХР6 (ТП38)  |
| 39 | Temp039 | 2T043 | Шкаф термопараметров/ ХР6 (ТП39)  |
| 40 | Temp040 | 2T044 | Шкаф термопараметров/ ХР6 (ТП40)  |
| 41 | Temp041 | 2T045 | Шкаф термопараметров/ ХР6 (ТП41)  |
| 42 | Temp042 | 2T046 | Шкаф термопараметров/ ХР6 (ТП42)  |
| 43 | Temp043 | 2T049 | Шкаф термопараметров/ ХР7 (ТП43)  |
| 44 | Temp044 | 2T050 | Шкаф термопараметров/ ХР7 (ТП44)  |
| 45 | Temp045 | 2T051 | Шкаф термопараметров/ ХР7 (ТП45)  |
| 46 | Temp046 | 2T052 | Шкаф термопараметров/ ХР7 (ТП46)  |
| 47 | Temp047 | 2T053 | Шкаф термопараметров/ ХР7 (ТП47)  |
| 48 | Temp048 | 2T054 | Шкаф термопараметров/ ХР7 (ТП48)  |
| 49 | Temp049 | 2T055 | Шкаф термопараметров/ ХР7 (ТП49)  |
| 50 | Temp050 | 2T056 | Шкаф термопараметров/ ХР8 (ТП50)  |
| 51 | Temp051 | 2T057 | Шкаф термопараметров/ ХР8 (ТП51)  |
| 52 | Temp052 | 2T058 | Шкаф термопараметров/ ХР8 (ТП52)  |
| 53 | Temp053 | 2T059 | Шкаф термопараметров/ ХР8 (ТП53)  |
| 54 | Temp054 | 2T060 | Шкаф термопараметров/ ХР8 (ТП54)  |
| 55 | Temp055 | 2T061 | Шкаф термопараметров/ ХР8 (ТП55)  |
| 56 | Temp056 | 2T062 | Шкаф термопараметров/ ХР8 (ТП56)  |
| 57 | Temp057 | 2T065 | Шкаф термопараметров/ ХР9 (ТП57)  |
| 58 | Temp058 | 2T066 | Шкаф термопараметров/ ХР9 (ТП58)  |
| 59 | Temp059 | 2T067 | Шкаф термопараметров/ ХР9 (ТП59)  |
| 60 | Temp060 | 2T068 | Шкаф термопараметров/ ХР9 (ТП60)  |
| 61 | Temp061 | 2T069 | Шкаф термопараметров/ ХР9 (ТП61)  |
| 62 | Temp062 | 2T070 | Шкаф термопараметров/ ХР9 (ТП62)  |
| 63 | Temp063 | 2T071 | Шкаф термопараметров/ ХР9 (ТП63)  |
| 64 | Temp064 | 2T072 | Шкаф термопараметров/ ХР10 (ТП64) |
| 65 | Temp065 | 2T073 | Шкаф термопараметров/ ХР10 (ТП65) |
| 66 | Temp066 | 2T074 | Шкаф термопараметров/ XP10 (ТП66) |
| 67 | Temp067 | 2T075 | Шкаф термопараметров/ ХР10 (ТП67) |
| 68 | Temp068 | 2T076 | Шкаф термопараметров/ ХР10 (ТП68) |
| 69 | Temp069 | 2T077 | Шкаф термопараметров/ ХР10 (ТП69) |
| 70 | Temp070 | 2T078 | Шкаф термопараметров/ ХР10 (ТП70) |
| 71 | Temp071 | 3T001 | Шкаф термопараметров/ ХР11 (ТП71) |
| 72 | Temp072 | 3T002 | Шкаф термопараметров/ ХР11 (ТП72) |
| 73 | Temp073 | 3T003 | Шкаф термопараметров/ ХР11 (ТП73) |
| 74 | Temp074 | 3T004 | Шкаф термопараметров/ ХР11 (ТП74) |
| 75 | Temp075 | 3T005 | Шкаф термопараметров/ ХР11 (ТП75) |
| 76 | Temp076 | 3T006 | Шкаф термопараметров/ ХР11 (ТП76) |
| 77 | Temp077 | 3T007 | Шкаф термопараметров/ ХР11 (ТП77) |
| 78 | Temp078 | 3T008 | Шкаф термопараметров/ ХР12 (ТП78) |
| 79 | Temp079 | 3T009 | Шкаф термопараметров/ ХР12 (ТП79) |
| 80 | Temp080 | 3T010 | Шкаф термопараметров/ ХР12 (ТП80) |
| 81 | Temp081 | 3T011 | Шкаф термопараметров/ ХР12 (ТП81) |
| 82 | Temp082 | 3T012 | Шкаф термопараметров/ ХР12 (ТП82) |
| 83 | Temp083 | 3T013 | Шкаф термопараметров/ ХР12 (ТП83) |

| 84  | Temp084 | 3T014 | Шкаф термопараметров/ ХР12 (ТП84)  |
|-----|---------|-------|------------------------------------|
| 85  | Temp085 | 3T017 | Шкаф термопараметров/ ХР13 (ТП85)  |
| 86  | Temp086 | 3T018 | Шкаф термопараметров/ ХР13 (ТП86)  |
| 87  | Temp087 | 3T019 | Шкаф термопараметров/ ХР13 (ТП87)  |
| 88  | Temp088 | 3T020 | Шкаф термопараметров/ ХР13 (ТП88)  |
| 89  | Temp089 | 3T021 | Шкаф термопараметров/ ХР13 (ТП89)  |
| 90  | Temp090 | 3T022 | Шкаф термопараметров/ ХР13 (ТП90)  |
| 91  | Temp091 | 3T023 | Шкаф термопараметров/ ХР13 (ТП91)  |
| 92  | Temp092 | 3T024 | Шкаф термопараметров/ ХР14 (ТП92)  |
| 93  | Temp093 | 3T025 | Шкаф термопараметров/ ХР14 (ТП93)  |
| 94  | Temp094 | 3T026 | Шкаф термопараметров/ ХР14 (ТП94)  |
| 95  | Temp095 | 3T027 | Шкаф термопараметров/ ХР14 (ТП95)  |
| 96  | Temp096 | 3T028 | Шкаф термопараметров/ ХР14 (ТП96)  |
| 97  | Temp097 | 3T029 | Шкаф термопараметров/ ХР14 (ТП97)  |
| 98  | Temp098 | 3T030 | Шкаф термопараметров/ ХР14 (ТП98)  |
| 99  | Temp099 | 3T033 | Шкаф термопараметров/ ХР15 (ТП99)  |
| 100 | Temp100 | 3T034 | Шкаф термопараметров/ XP15 (ТП100) |
| 101 | Temp101 | 3T035 | Шкаф термопараметров/ ХР15 (ТП101) |
| 102 | Temp102 | 3T036 | Шкаф термопараметров/ ХР15 (ТП102) |
| 103 | Temp103 | 3T037 | Шкаф термопараметров/ ХР15 (ТП103) |
| 104 | Temp104 | 3T038 | Шкаф термопараметров/ XP15 (ТП104) |
| 105 | Temp105 | 3T039 | Шкаф термопараметров/ ХР15 (ТП105) |
| 106 | Temp106 | 3T040 | Шкаф термопараметров/ ХР16 (ТП106) |
| 107 | Temp107 | 3T041 | Шкаф термопараметров/ ХР16 (ТП107) |
| 108 | Temp108 | 3T042 | Шкаф термопараметров/ ХР16 (ТП108) |
| 109 | Temp109 | 3T043 | Шкаф термопараметров/ ХР16 (ТП109) |
| 110 | Temp110 | 3T044 | Шкаф термопараметров/ ХР16 (ТП110) |
| 111 | Temp111 | 3T045 | Шкаф термопараметров/ ХР16 (ТП111) |
| 112 | Temp112 | 3T046 | Шкаф термопараметров/ ХР16 (ТП112) |
| 113 | Temp113 | 3T049 | Шкаф термопараметров/ ХР17 (ТП113) |
| 114 | Temp114 | 3T050 | Шкаф термопараметров/ ХР17 (ТП14)  |
| 115 | Temp115 | 3T051 | Шкаф термопараметров/ ХР17 (ТП115) |
| 116 | Temp116 | 3T052 | Шкаф термопараметров/ ХР17 (ТП116) |
| 117 | Temp117 | 3T053 | Шкаф термопараметров/ ХР17 (ТП117) |
| 118 | Temp118 | 3T054 | Шкаф термопараметров/ ХР17 (ТП118) |
| 119 | Temp119 | 3T055 | Шкаф термопараметров/ ХР17 (ТП119) |
| 120 | Temp120 | 3T056 | Шкаф термопараметров/ ХР18 (ТП120) |
| 121 | Temp121 | 3T057 | Шкаф термопараметров/ ХР18 (ТП121) |
| 122 | Temp122 | 3T058 | Шкаф термопараметров/ ХР18 (ТП122) |
| 123 | Temp123 | 3T059 | Шкаф термопараметров/ ХР18 (ТП123) |
| 124 | Temp124 | 3T060 | Шкаф термопараметров/ ХР18 (ТП124) |
| 125 | Temp125 | 3T061 | Шкаф термопараметров/ ХР18 (ТП125) |
| 126 | Temp126 | 3T062 | Шкаф термопараметров/ ХР18 (ТП126) |
| 127 | Temp127 | 3T065 | Шкаф термопараметров/ ХР19 (ТП127) |
| 128 | Temp128 | 3T066 | Шкаф термопараметров/ ХР19 (ТП128) |

| № п/п | Обозначение ИК в базе<br>ПО «Метрология» | Пин   | Контакты подключения        |
|-------|------------------------------------------|-------|-----------------------------|
| 1     | Freq001                                  | 1F001 | Шкаф кроссовый/ UF1/IN+ IN- |
| 2     | Freq002                                  | 1F002 | Шкаф кроссовый/ UF2/IN+ IN- |
| 3     | Freq003                                  | 1F003 | Шкаф кроссовый/ UF3/IN+ IN- |
| 4     | Freq004                                  | 1F004 | Шкаф кроссовый/ UF4/IN+ IN- |

Таблица А.2 - ИК частоты переменного тока (наименование измеряемого параметра параметров – частота переменного тока, соответствующая значениям расходов и оборотов)

Таблица А.3 – ИК сопротивления постоянному току (наименование измеряемого параметра – сопротивление постоянному току, соответствующее значениям температуры)

| № п/п     | Обозначение ИК в базе | Пин   | Koutowall no we would a          |
|-----------|-----------------------|-------|----------------------------------|
| J12 11/11 | ПО «Метрология»       | 11111 | контакты подключения             |
| 1         | Termores001           | 2T081 | Шкаф термопараметров/ П1 (RK1)   |
| 2         | Termores002           | 2T082 | Шкаф термопараметров/ П2 (RK2)   |
| 3         | Termores003           | 2T083 | Шкаф термопараметров/ ПЗ (RK3)   |
| 4         | Termores004           | 2T084 | Шкаф термопараметров/ П4 (RK4)   |
| 5         | Termores005           | 2T085 | Шкаф термопараметров/ П5 (RK5)   |
| 6         | Termores006           | 2T086 | Шкаф термопараметров/ П6 (RK6)   |
| 7         | Termores007           | 2T087 | Шкаф термопараметров/ П7 (RK7)   |
| 8         | Termores008           | 2T088 | Шкаф термопараметров/ П8 (RK8)   |
| 9         | Termores009           | 3T081 | Шкаф термопараметров/ П9 (RK9)   |
| 10        | Termores010           | 3T082 | Шкаф термопараметров/ П10 (RK10) |
| 11        | Termores011           | 3T083 | Шкаф термопараметров/ П11 (RK11) |
| 12        | Termores012           | 3T084 | Шкаф термопараметров/ П12 (RK12) |
| 13        | Termores013           | 3T085 | Шкаф термопараметров/ П13 (RK13) |
| 14        | Termores014           | 3T086 | Шкаф термопараметров/ П14 (RK14) |
| 15        | Termores015           | 3T087 | Шкаф термопараметров/ П15 (RK15) |
| 16        | Termores016           | 3T088 | Шкаф термопараметров/ П16 (RK16) |
| 17        | Termores017           | 4T001 | Шкаф термопараметров/ П17 (RK17) |
| 18        | Termores018           | 4T002 | Шкаф термопараметров/ П18 (RK18) |
| 19        | Termores019           | 4T003 | Шкаф термопараметров/ П19 (RK19) |
| 20        | Termores020           | 4T004 | Шкаф термопараметров/ П20 (RK20) |
| 21        | Termores021           | 4T005 | Шкаф термопараметров/ П21 (RK21) |
| 22        | Termores022           | 4T006 | Шкаф термопараметров/ П22 (RK22) |
| 23        | Termores023           | 4T007 | Шкаф термопараметров/ П23 (RK23) |
| 24        | Termores024           | 4T008 | Шкаф термопараметров/ П24 (RK24) |

Таблица А.4 - ИК силы постоянного тока (наименование измеряемого параметра – сила постоянного тока, соответствующая значениям давления и перепада давления)

| № п/п | Обозначение ИК в базе<br>ПО «Метрология» | Пин   | Контакты подключения       |
|-------|------------------------------------------|-------|----------------------------|
| 1     | Press001                                 | 1P001 | Шкаф кроссовый/ 1АІ0+ GND- |
| 2     | Press002                                 | 1P002 | Шкаф кроссовый/ 1АІ1+ GND- |
| 3     | Press003                                 | 1P003 | Шкаф кроссовый/ 1АІ2+ GND- |
| 4     | Press004                                 | 1P004 | Шкаф кроссовый/ 1АІ3+ GND- |
| 5     | Press005                                 | 1P005 | Шкаф кроссовый/ 1АІ4+ GND- |

| 6  | Press006 | 1P006 | Шкаф кроссовый/ 1АІ5+ GND-  |  |  |
|----|----------|-------|-----------------------------|--|--|
| 7  | Press007 | 1P007 | Шкаф кроссовый/ 1АІ6+ GND-  |  |  |
| 8  | Press008 | 1P008 | Шкаф кроссовый/ 1АІ7+ GND-  |  |  |
| 9  | Press009 | 1P009 | Шкаф кроссовый/ 1AI8+ GND-  |  |  |
| 10 | Press010 | 1P010 | Шкаф кроссовый/ 1АІ9+ GND-  |  |  |
| 11 | Press011 | 1P011 | Шкаф кроссовый/ 1АІ10+ GND- |  |  |
| 12 | Press012 | 1P012 | Шкаф кроссовый/ 1А111+ GND- |  |  |
| 13 | Press013 | 1P013 | Шкаф кроссовый/ 1АІ12+ GND- |  |  |
| 14 | Press014 | 1P014 | Шкаф кроссовый/ 1АІ13+ GND- |  |  |
| 15 | Press015 | IP015 | Шкаф кроссовый/ 1АІ14+ GND- |  |  |
| 16 | Press016 | 1P016 | Шкаф кроссовый/ 1АІ15+ GND- |  |  |
| 17 | Press017 | 1P017 | Шкаф кроссовый/ 1АІ16+ GND- |  |  |
| 18 | Press018 | 1P018 | Шкаф кроссовый/ 1АІ17+ GND- |  |  |
| 19 | Press019 | 1P019 | Шкаф кроссовый/ 1АІ18+ GND- |  |  |
| 20 | Press020 | 1P020 | Шкаф кроссовый/ 1АІ19+ GND- |  |  |
| 21 | Press021 | 1P021 | Шкаф кроссовый/ 1АІ20+ GND- |  |  |
| 22 | Press022 | 1P022 | Шкаф кроссовый/ 1АІ21+ GND- |  |  |
| 23 | Press023 | 1P023 | Шкаф кроссовый/ 1АІ22+ GND- |  |  |
| 24 | Press024 | 1P024 | Шкаф кроссовый/ 1АІ23+ GND- |  |  |
| 25 | Press025 | 1P025 | Шкаф кроссовый/ 1АІ24+ GND- |  |  |
| 26 | Press026 | 1P026 | Шкаф кроссовый/ 1АІ25+ GND- |  |  |
| 27 | Press027 | 1P027 | Шкаф кроссовый/ 1АІ26+ GND- |  |  |
| 28 | Press028 | 1P028 | Шкаф кроссовый/ 1АІ27+ GND- |  |  |
| 29 | Press029 | 1P029 | Шкаф кроссовый/ 1AI28+ GND- |  |  |
| 30 | Press030 | 1P030 | Шкаф кроссовый/ 1АІ29+ GND- |  |  |
| 31 | Press031 | 1P031 | Шкаф кроссовый/ 1АІЗ0+ GND- |  |  |
| 32 | Press032 | 1P032 | Шкаф кроссовый/ 1АІЗ1+ GND- |  |  |
| 33 | Press033 | 1P033 | Шкаф кроссовый/ 2АІ0+ GND-  |  |  |
| 34 | Press034 | 1P034 | Шкаф кроссовый/ 2АІ1+ GND-  |  |  |
| 35 | Press035 | 1P035 | Шкаф кроссовый/ 2АІ2+ GND-  |  |  |
| 36 | Press036 | 1P036 | Шкаф кроссовый/ 2АІ3+ GND-  |  |  |
| 37 | Press037 | 1P037 | Шкаф кроссовый/ 2АІ4+ GND-  |  |  |
| 38 | Press038 | 1P038 | Шкаф кроссовый/ 2AI5+ GND-  |  |  |
| 39 | Press039 | 1P039 | Шкаф кроссовый/ 2АІ6+ GND-  |  |  |
| 40 | Press040 | 1P040 | Шкаф кроссовый/ 2АІ7+ GND-  |  |  |
| 41 | Press041 | 1P041 | Шкаф кроссовый/ 2AI8+ GND-  |  |  |
| 42 | Press042 | 1P042 | Шкаф кроссовый/ 2AI9+ GND-  |  |  |
| 43 | Press043 | 1P043 | Шкаф кроссовый/ 2АІІ0+ GND- |  |  |
| 44 | Press044 | 1P044 | Шкаф кроссовый/ 2АІІ1+ GND- |  |  |
| 45 | Press045 | 1P045 | Шкаф кроссовый/ 2AI12+ GND- |  |  |
| 46 | Press046 | 1P046 | Шкаф кроссовый/ 2АІІ3+ GND- |  |  |
| 47 | Press047 | 1P047 | Шкаф кроссовый/ 2АІІ4+ GND- |  |  |
| 48 | Press048 | 1P048 | Шкаф кроссовый/ 2AI15+ GND- |  |  |
| 49 | Press049 | 1P049 | Шкаф кроссовый/ 2AI16+ GND- |  |  |
| 50 | Press050 | 1P050 | Шкаф кроссовый/ 2АП7+ GND-  |  |  |
| 51 | Press051 | 1P051 | Шкаф кроссовый/ 2AI18+ GND- |  |  |
| 52 | Press052 | 1P052 | Шкаф кроссовый/ 2АП9+ GND-  |  |  |
| 53 | Press053 | 1P053 | Шкаф кроссовый/ 2АІ20+ GND- |  |  |

| 54  | Press054 | 1P054 | Шкаф кроссовый/ 2АІ21+ GND- |
|-----|----------|-------|-----------------------------|
| 55  | Press055 | 1P055 | Шкаф кроссовый/ 2АІ22+ GND- |
| 56  | Press056 | 1P056 | Шкаф кроссовый/ 2АІ23+ GND- |
| 57  | Press057 | 1P057 | Шкаф кроссовый/ 2АІ24+ GND- |
| 58  | Press058 | 1P058 | Шкаф кроссовый/ 2АІ25+ GND- |
| 59  | Press059 | 1P059 | Шкаф кроссовый/ 2АІ26+ GND- |
| 60  | Press060 | 1P060 | Шкаф кроссовый/ 2АІ27+ GND- |
| 61  | Press061 | 1P061 | Шкаф кроссовый/ 2АІ28+ GND- |
| 62  | Press062 | 1P062 | Шкаф кроссовый/ 2АІ29+ GND- |
| 63  | Press063 | 1P063 | Шкаф кроссовый/ 2АІЗ0+ GND- |
| 64  | Press064 | 1P064 | Шкаф кроссовый/ 2АІЗ1+ GND- |
| 65  | Press065 | 1P065 | Шкаф кроссовый/ ЗАІ0+ GND-  |
| 66  | Press066 | 1P066 | Шкаф кроссовый/ ЗАІІ+ GND-  |
| 67  | Press067 | 1P067 | Шкаф кроссовый/ ЗАІ2+ GND-  |
| 68  | Press068 | 1P068 | Шкаф кроссовый/ ЗАІЗ+ GND-  |
| 69  | Press069 | 1P069 | Шкаф кроссовый/ ЗАІ4+ GND-  |
| 70  | Press070 | 1P070 | Шкаф кроссовый/ ЗАІ5+ GND-  |
| 71  | Press071 | 1P071 | Шкаф кроссовый/ ЗАІ6+ GND-  |
| 72  | Press072 | 1P072 | Шкаф кроссовый/ ЗАІ7+ GND-  |
| 73  | Press073 | 1P073 | Шкаф кроссовый/ ЗАІ8+ GND-  |
| 74  | Press074 | 1P074 | Шкаф кроссовый/ ЗАІ9+ GND-  |
| 75  | Press075 | 1P075 | Шкаф кроссовый/ ЗАІІ0+ GND- |
| 76  | Press076 | 1P076 | Шкаф кроссовый/ ЗАІІІ+ GND- |
| 77  | Press077 | 1P077 | Шкаф кроссовый/ ЗАІІ2+ GND- |
| 78  | Press078 | 1P078 | Шкаф кроссовый/ ЗАІІЗ+ GND- |
| 79  | Press079 | 1P079 | Шкаф кроссовый/ ЗАІІ4+ GND- |
| 80  | Press080 | 1P080 | Шкаф кроссовый/ ЗАІ15+ GND- |
| 81  | Press081 | 1P081 | Шкаф кроссовый/ ЗАІ16+ GND- |
| 82  | Press082 | 1P082 | Шкаф кроссовый/ ЗА117+ GND- |
| 83  | Press083 | 1P083 | Шкаф кроссовый/ ЗАІ18+ GND- |
| 84  | Press084 | 1P084 | Шкаф кроссовый/ ЗАІ19+ GND- |
| 85  | Press085 | 1P085 | Шкаф кроссовый/ ЗАІ20+ GND- |
| 86  | Press086 | 1P086 | Шкаф кроссовый/ ЗАІ21+ GND- |
| 87  | Press087 | 1P087 | Шкаф кроссовый/ ЗАІ22+ GND- |
| 88  | Press088 | 1P088 | Шкаф кроссовый/ ЗАІ23+ GND- |
| 89  | Press089 | 1P089 | Шкаф кроссовый/ ЗАІ24+ GND- |
| 90  | Press090 | 1P090 | Шкаф кроссовый/ ЗАІ25+ GND- |
| 91  | Press091 | 1P091 | Шкаф кроссовый/ ЗАІ26+ GND- |
| 92  | Press092 | 1P092 | Шкаф кроссовый/ ЗАІ27+ GND- |
| 93  | Press093 | 1P093 | Шкаф кроссовый/ ЗАІ28+ GND- |
| 94  | Press094 | 1P094 | Шкаф кроссовый/ ЗАІ29+ GND- |
| 95  | Press095 | 1P095 | Шкаф кроссовый/ ЗАІЗ0+ GND- |
| 96  | Press096 | 1P096 | Шкаф кроссовый/ ЗАІЗ1+ GND- |
| 97  | Press097 | 1P097 | Шкаф кроссовый/ 4АІ0+ GND-  |
| 98  | Press098 | 1P098 | Шкаф кроссовый/ 4АІІ+ GND-  |
| 99  | Press099 | 1P099 | Шкаф кроссовый/ 4АІ2+ GND-  |
| 100 | Press100 | 1P100 | Шкаф кроссовый/ 4АІ3+ GND-  |
| 101 | Press101 | 1P101 | Шкаф кроссовый/ 4АІ4+ GND-  |

| 102 | Press102 | 1P102 | Шкаф кроссовый/ 4AI5+ GND-  |
|-----|----------|-------|-----------------------------|
| 103 | Press103 | 1P103 | Шкаф кроссовый/ 4АІ6+ GND-  |
| 104 | Press104 | 1P104 | Шкаф кроссовый/ 4АІ7+ GND-  |
| 105 | Press105 | 1P105 | Шкаф кроссовый/ 4AI8+ GND-  |
| 106 | Press106 | 1P106 | Шкаф кроссовый/ 4АІ9+ GND-  |
| 107 | Press107 | 1P107 | Шкаф кроссовый/ 4AI10+ GND- |
| 108 | Press108 | 1P108 | Шкаф кроссовый/ 4А111+ GND- |
| 109 | Press109 | 1P109 | Шкаф кроссовый/ 4AI12+ GND- |
| 110 | Press110 | 1P110 | Шкаф кроссовый/ 4АІІ3+ GND- |
| 111 | Press111 | 1P111 | Шкаф кроссовый/ 4АІІ4+ GND- |
| 112 | Press112 | 1P112 | Шкаф кроссовый/ 4АІ15+ GND- |
| 113 | Press113 | 1P113 | Шкаф кроссовый/ 4АІ16+ GND- |
| 114 | Press114 | 1P114 | Шкаф кроссовый/ 4АІ17+ GND- |
| 115 | Press115 | 1P115 | Шкаф кроссовый/ 4AI18+ GND- |
| 116 | Press116 | 1P116 | Шкаф кроссовый/ 4AI19+ GND- |
| 117 | Press117 | 1P117 | Шкаф кроссовый/ 4AI20+ GND- |
| 118 | Press118 | 1P118 | Шкаф кроссовый/ 4AI21+ GND- |
| 119 | Press119 | 1P119 | Шкаф кроссовый/ 4АІ22+ GND- |
| 120 | Press120 | 1P120 | Шкаф кроссовый/ 4АІ23+ GND- |
| 121 | Press121 | 1P121 | Шкаф кроссовый/ 4АІ24+ GND- |
| 122 | Press122 | 1P122 | Шкаф кроссовый/ 4АІ25+ GND- |
| 123 | Press123 | 1P123 | Шкаф кроссовый/ 4АІ26+ GND- |
| 124 | Press124 | 1P124 | Шкаф кроссовый/ 4АІ27+ GND- |
| 125 | Press125 | 1P125 | Шкаф кроссовый/ 4АІ28+ GND- |
| 126 | Press126 | 1P126 | Шкаф кроссовый/ 4АІ29+ GND- |
| 127 | Press127 | 1P127 | Шкаф кроссовый/ 4АІЗ0+ GND- |
| 128 | Press128 | 1P128 | Шкаф кроссовый/ 4АІЗ1+ GND- |

#### Приложение Б Форма протокола поверки ИК (обязательное)

#### протокол

#### поверки измерительного канала ..... Комплекс измерительно-вычислительный стенда У-05М (Методика поверки ИНСИ.425850.000.00 МП)

1 Вид поверки: .....

2 Дата поверки: .....

#### 3 Средства поверки

#### 3.1 Рабочий эталон:

|              | Пределы          | измерений        | Шаг       |             |
|--------------|------------------|------------------|-----------|-------------|
| Наименование | (в единицах изме | рений параметра) | установки | Погрешность |
|              | нижний           | верхний          |           |             |
|              |                  |                  |           |             |
|              |                  |                  |           |             |
|              |                  |                  |           |             |

3.2 Вспомогательные средства: .....

.....

#### 4 Условия поверки:

| Температура окружающего воздуха, °С |  |
|-------------------------------------|--|
| Относительная влажность воздуха, %  |  |
| Атмосферное давление, мм рт. ст.    |  |

#### 5 Результаты экспериментальных исследований

5.1 Внешний осмотр: .....

5.2 Результаты опробования: .....

6. Результаты метрологических исследований

6.1 Условия исследования:

| Число ступеней измерений (контрольных точек) |  |
|----------------------------------------------|--|
| Число измерений в контрольной точке          |  |
| Число циклов измерений                       |  |

#### 6.2 Составляющие погрешности:

| Номер<br>ступени | Задаваемые<br>эталонные<br>сигналы на<br>входе ИК, в<br>ед. изм. | Средние<br>значения<br>измеренных<br>сигналов, в<br>ед. изм. | Систематичес<br>кая<br>погрешность,<br>в ед. изм. | Оценка среднего<br>квадратического<br>отклонения, в ед.<br>изм. | Сумма<br>неисключенной<br>систематической<br>погрешности, в<br>ед. изм. | Абсолютная<br>погрешность, в<br>ед. изм. |
|------------------|------------------------------------------------------------------|--------------------------------------------------------------|---------------------------------------------------|-----------------------------------------------------------------|-------------------------------------------------------------------------|------------------------------------------|
|                  |                                                                  |                                                              |                                                   |                                                                 |                                                                         |                                          |

#### 6.3 Погрешность ИК:

| Абсолютная погрешность измерений, в ед. изм. |
|----------------------------------------------|
| Приведенная (к ВП) погрешность измерений, %  |
| Пределы допускаемой погрешности измерений, % |

7 Вывод:

Приведенная (к ВП) погрешность ИК ....., находится в пределах ± ...... %, допускаемых согласно методики поверки комплекса измерительно-вычислительного стенда У-05М.

Дата очередной поверки: .....

Поверитель \_\_\_\_\_

(подпись)

(дата)

(Ф.И.О.)

#### Приложение В (рекомендуемое)

## СПИСОК ССЫЛОК НА НОРМАТИВНО-ТЕХНИЧЕСКУЮ ДОКУМЕНТАЦИЮ

ОСТ 1 01021-93 «Стенды испытательные авиационные газотрубных двигателей. Общие требования».

ПР 50.2.006-94 «ГСИ. Порядок проведения поверки средств измерений».

ГОСТ 8.009-84 «ГСИ. Нормируемые метрологические характеристики средств измерений».

МИ 2440-97 «ГСИ. Методы экспериментального определения и контроля характеристик погрешности измерительных каналов измерительных систем и измерительных комплексов».

ГОСТ Р 8.596-2002 «ГСИ. Метрологическое обеспечение измерительных систем. Основные положения».

МИ 1317-2004 «ГСИ. Результаты и характеристики погрешностей измерений. Формы представления. Способы использования при испытаниях образцов продукции и контроля их параметров».

ГОСТ Р 8.736-2011 «ГСИ. Измерения прямые многократные. Методы обработки результатов измерений. Основные положения».

«Правила технической эксплуатации электроустановок потребителей»

ПОТ Р М-016-2001, РД 153-34.0-03.150-00 «Межотраслевые правила по охране труда (правила безопасности) при эксплуатации электроустановок».

ГОСТ 12.1.019-2009 «ССБТ. Электробезопасность. Общие требования и номенклатура видов защиты».

ГОСТ 12.1.038-82 «ССБТ. Электробезопасность. Предельно допустимые значения напряжений прикосновения и токов».

ГОСТ 12.1.030-81 «ССБТ Электробезопасность. Защитное заземление, зануление».

ГОСТ 12.2.007.0-75 «ССБТ. Изделия электротехнические. Общие требования безопасности».

ГОСТ 12.1.004-91 «ССБТ. Пожарная безопасность. Общие требования».

ГОСТ 8.027-2001 «ГСИ. Государственная поверочная схема для средств измерений постоянного электрического напряжения и электродвижущей силы».

ГОСТ 8.129-2013 «ГСИ. Государственная поверочная схема для средств измерений времени и частоты».

ГОСТ Р 8.764-2011 «ГСИ. Государственная поверочная схема для средств измерений электрического сопротивления».

ГОСТ 8.022-91 «ГСИ. Государственный первичный эталон и государственная поверочная схема для средств измерений силы постоянного электрического тока в диапазоне 1·10<sup>-16</sup> ÷ 30 А».